# OFICINA DE COMPUTAÇÃO FÍSICA

### Informações gerais

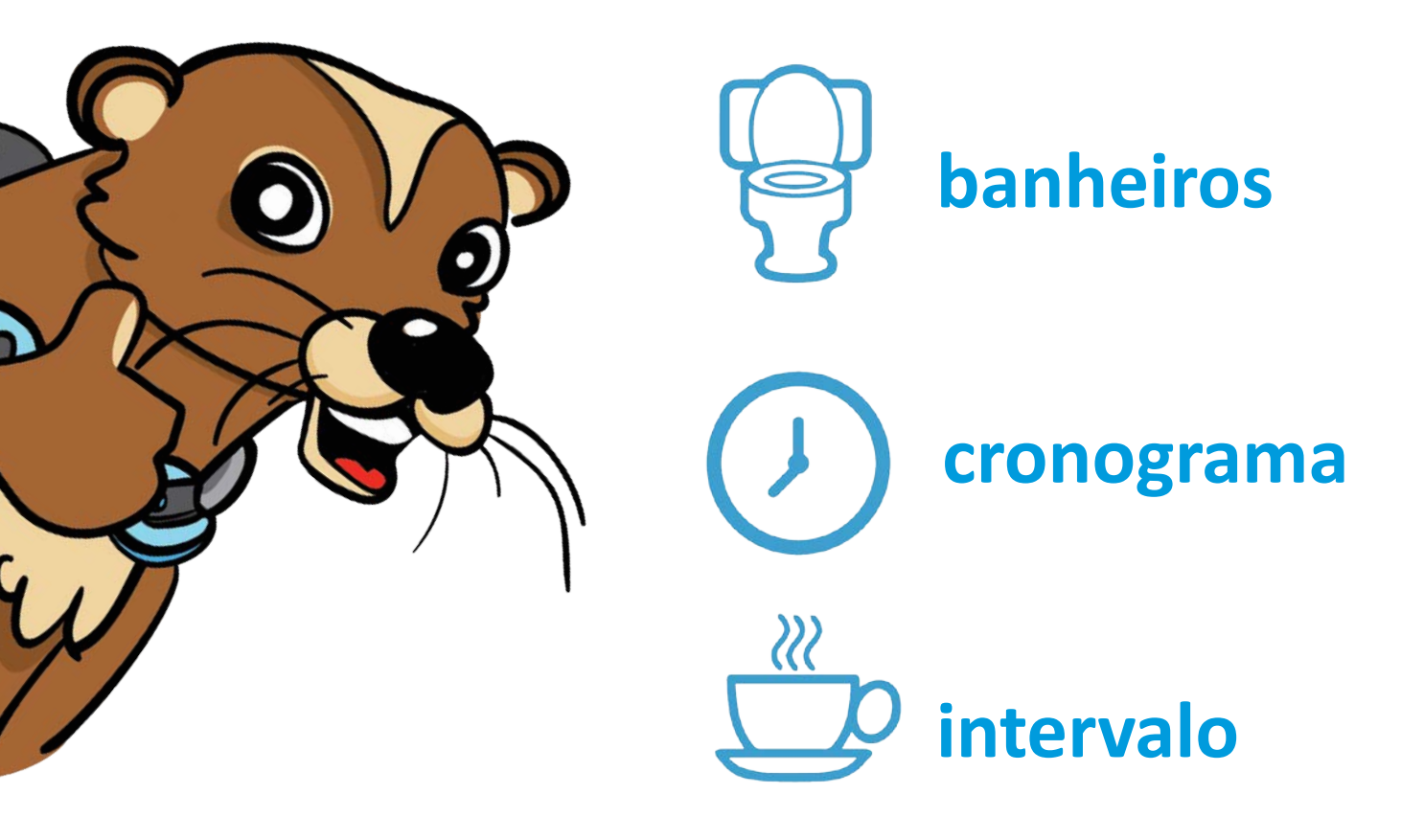

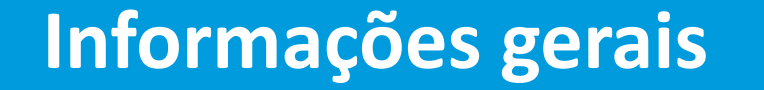

# **equipe**

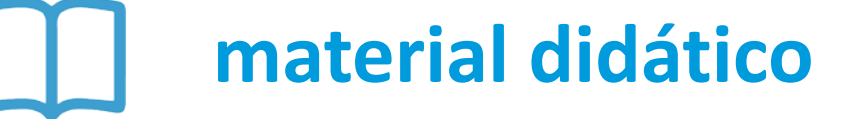

certificado

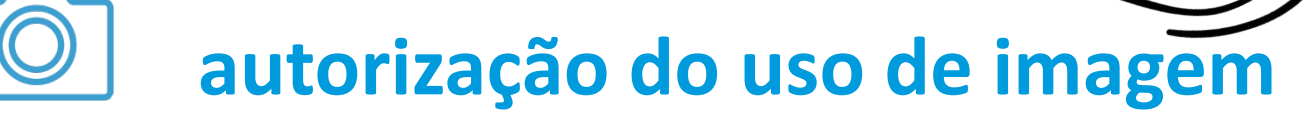

# **O QUE VAMOS APRENDER?**

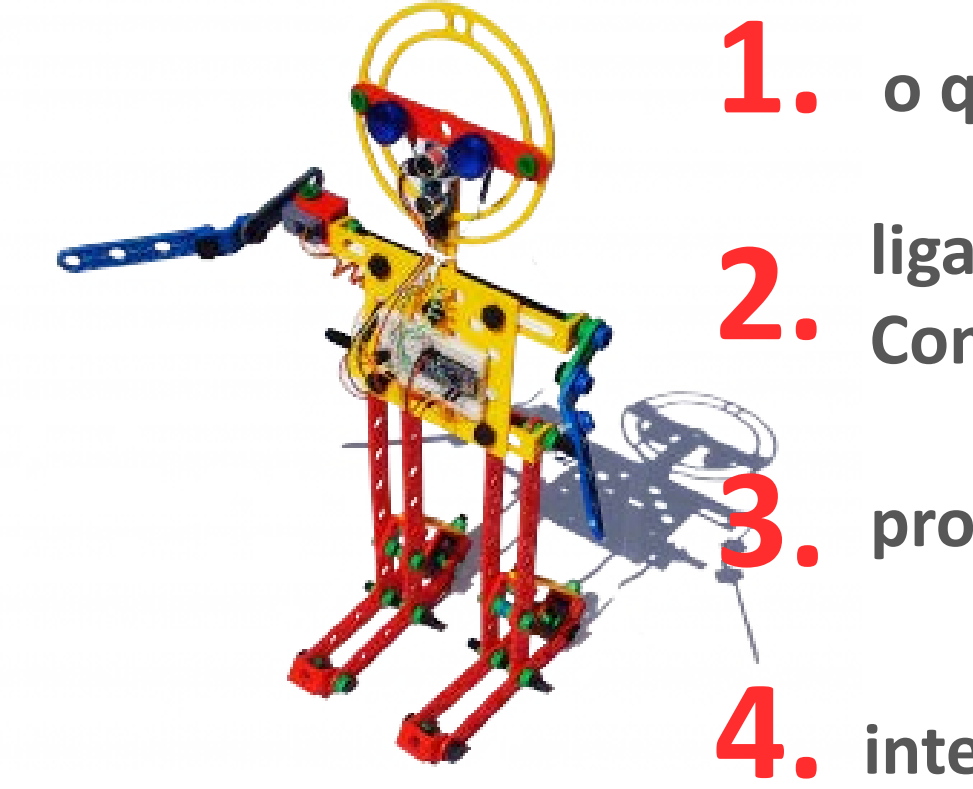

**1.** o que é Computação Física

ligar elementos da Computação Física

programar o boneco

interagir com o boneco

# Computação Física, o que é?

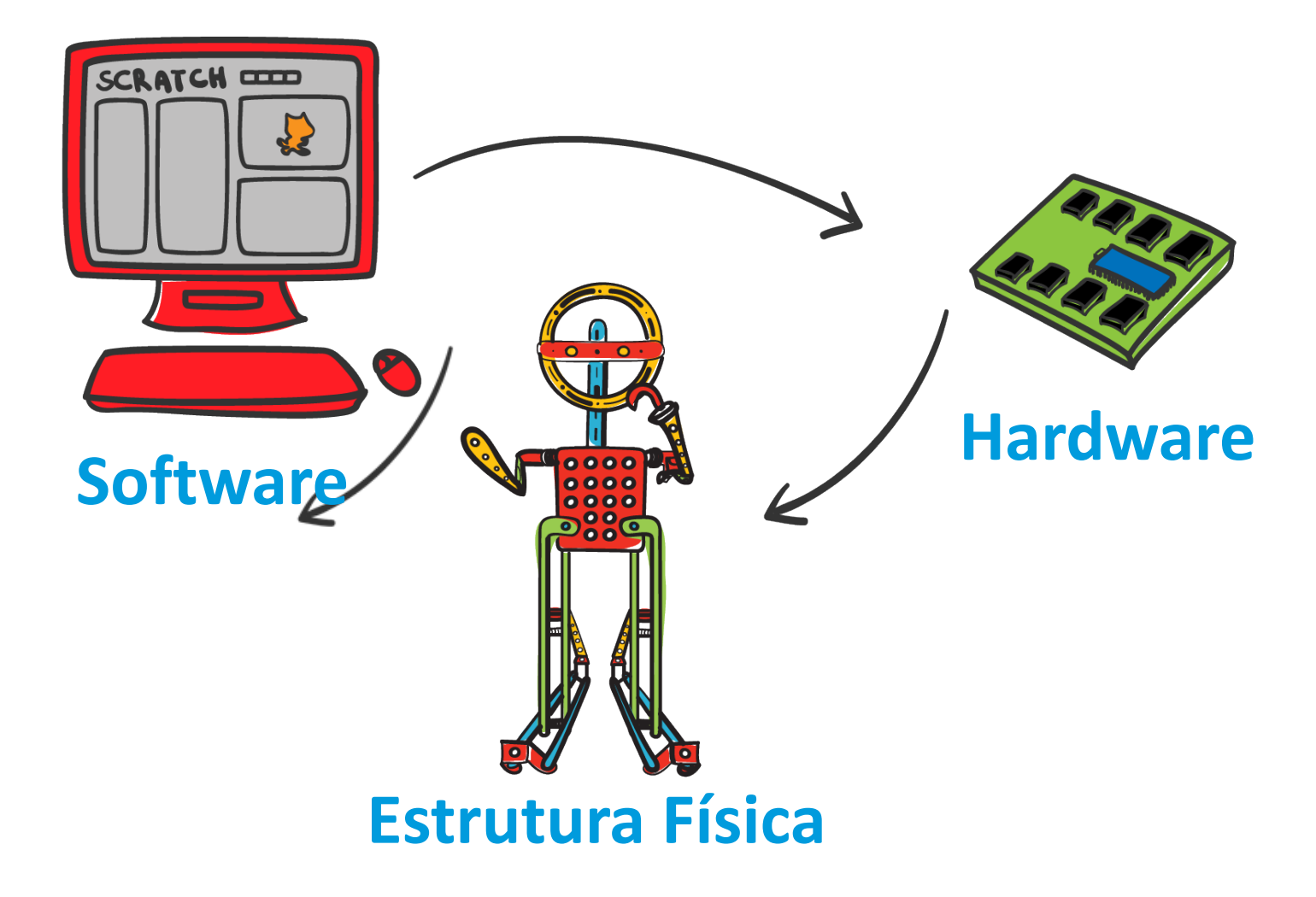

# SOFTWARE

Conjunto de instruções passo-a- passo que dizem ao computador o que fazer como: para jogar um videogame, acessar um website, editar um texto ...

Jogos como o Minecraft são criados por meio de um software. print("Railway placer 1.0
print("How long would ye
length = tonumber(read(
print("Creating railway ".
print("Place fuel in slot 1
print("in slot 15. Press an
os.pullEvent("char")
if turtle.getFuelLevel() <
turtle.select(16)
turtle.refuel(1)</pre>

function placeRail() turtle.select(15) turtle.placeDown() turtle.forward() sleep(0.1)

end

end
turtle.up()
for i= 1, length do
placeRail()
end
print("Railway complete!

Como fazer programas de software?

Sprites

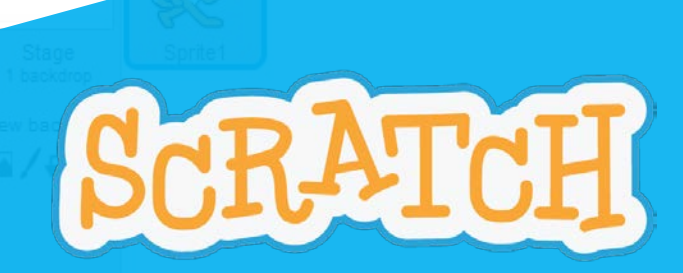

http://scratch.mit.edu

Ambiente de programação visual para programar histórias interativas, jogos e animações.

Comunidade de aprendizagem criativa em mais de 150 países com mais do que 11 milhões de usuários. Software livre disponível gratuitamente, desenvolvido pelo *MIT Media Lab*.

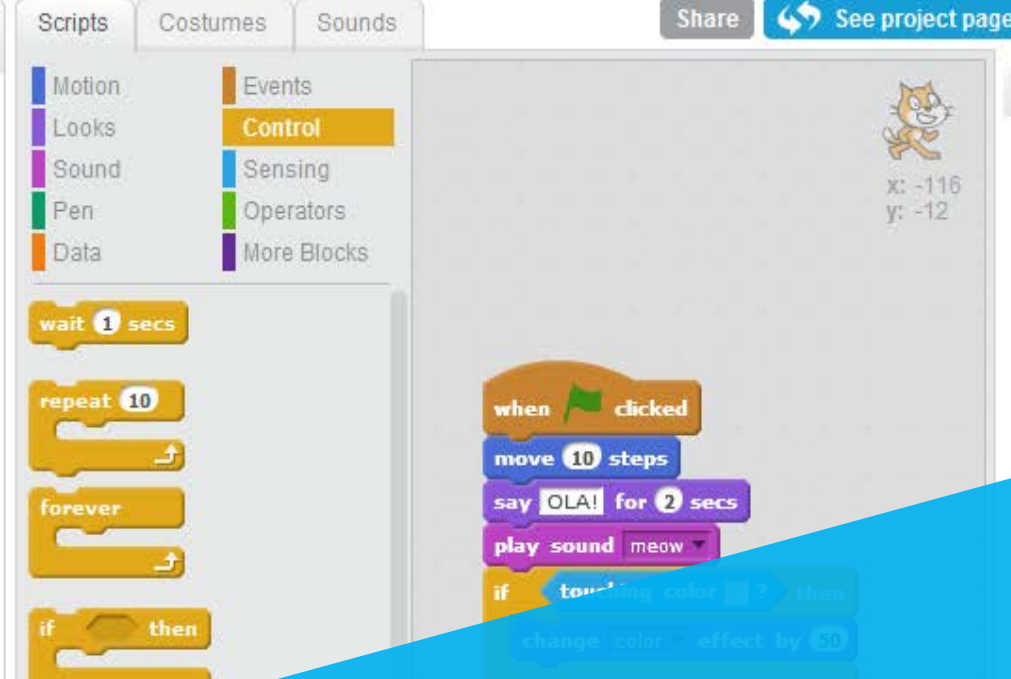

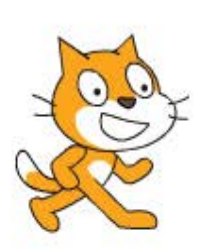

by ggsscratch (unshared)

Untitled-2

File▼ Edit▼ Tips

#### 🕹 f X X 🖗 🕐

Save now 💈 gqsscratch

# Vídeo

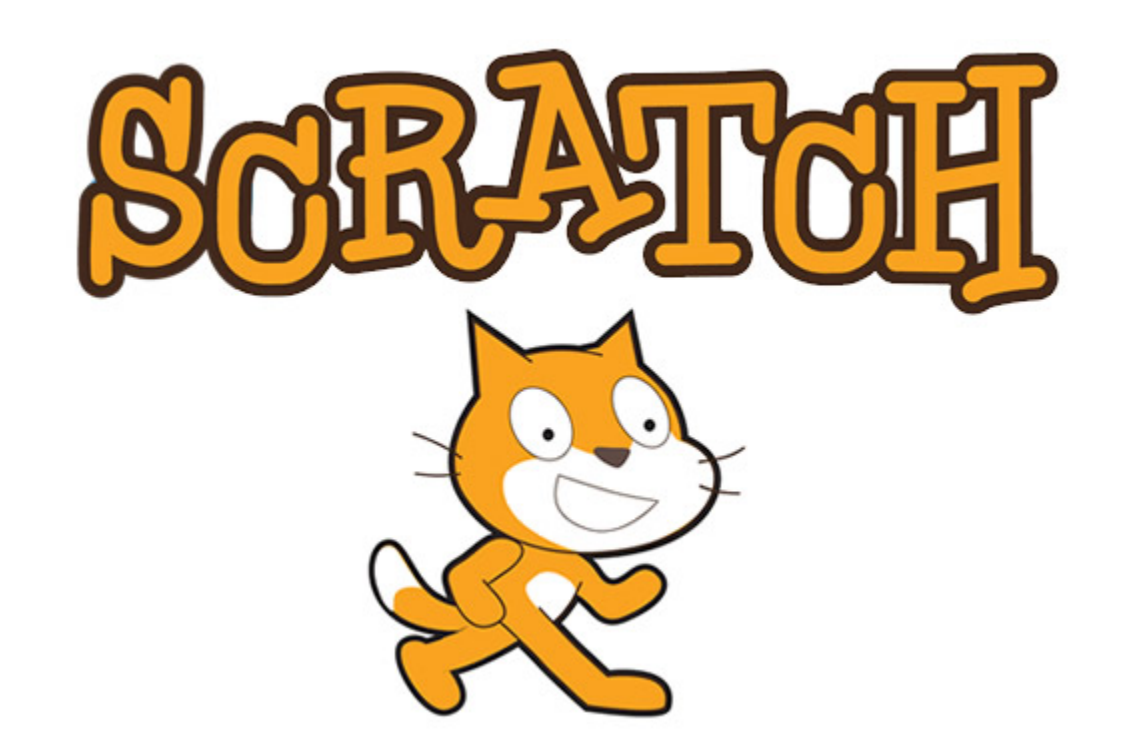

# Fazer um programa com SCRATCH

1. Mudar o idioma para Português Brasil

2. Mover o gato

# 1. Mudar o idioma

File ▼ Edit ▼ Tips About prim Kinyarwanda Kurdî Latina Latviešu Magyar Malti Escolher opção Nederlands "Português Brasileiro" Norsk Bokmål Polski Português Brasileiro

# 2. Faça o gato andar

quando a tecla espaço 💌 for pressionada

mova 🛛 passos

# 2. Faça o gato andar

|   | quando a tecla espaço 🔻 for pressionada |
|---|-----------------------------------------|
|   | mova 20 passos                          |
|   |                                         |
|   |                                         |
|   |                                         |
|   | quando a tecla espaço 🔻 for pressionada |
|   | mova 20 passos                          |
| ĺ | espere 0.5 seg                          |
| Ì | mova 20 passos                          |
| Ì | espere 0.5 seg                          |
| Ì | mova 20 passos                          |
| 1 |                                         |
|   |                                         |

# 2. Faça o gato andar

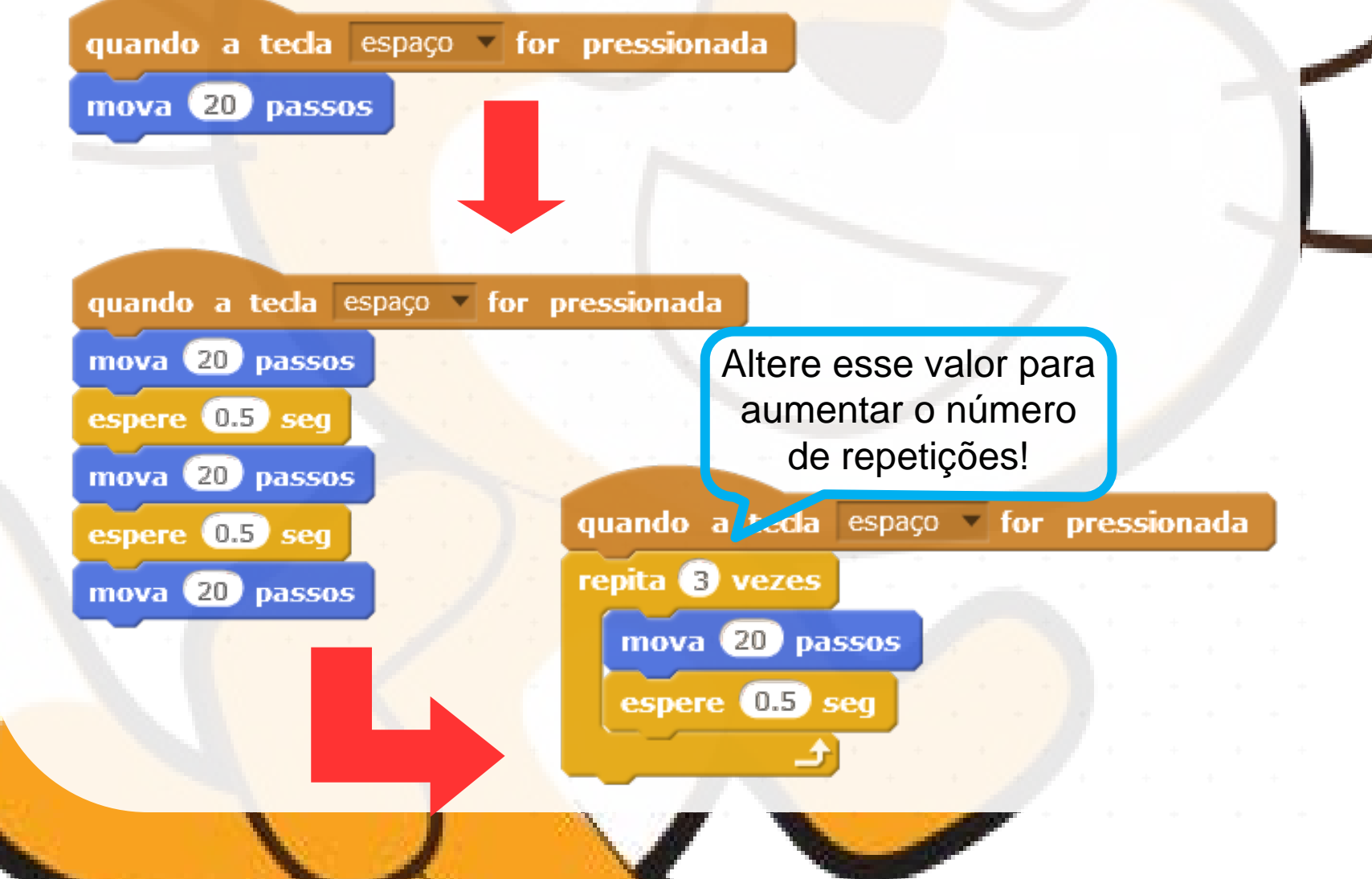

# Como interagir e programar o boneco?

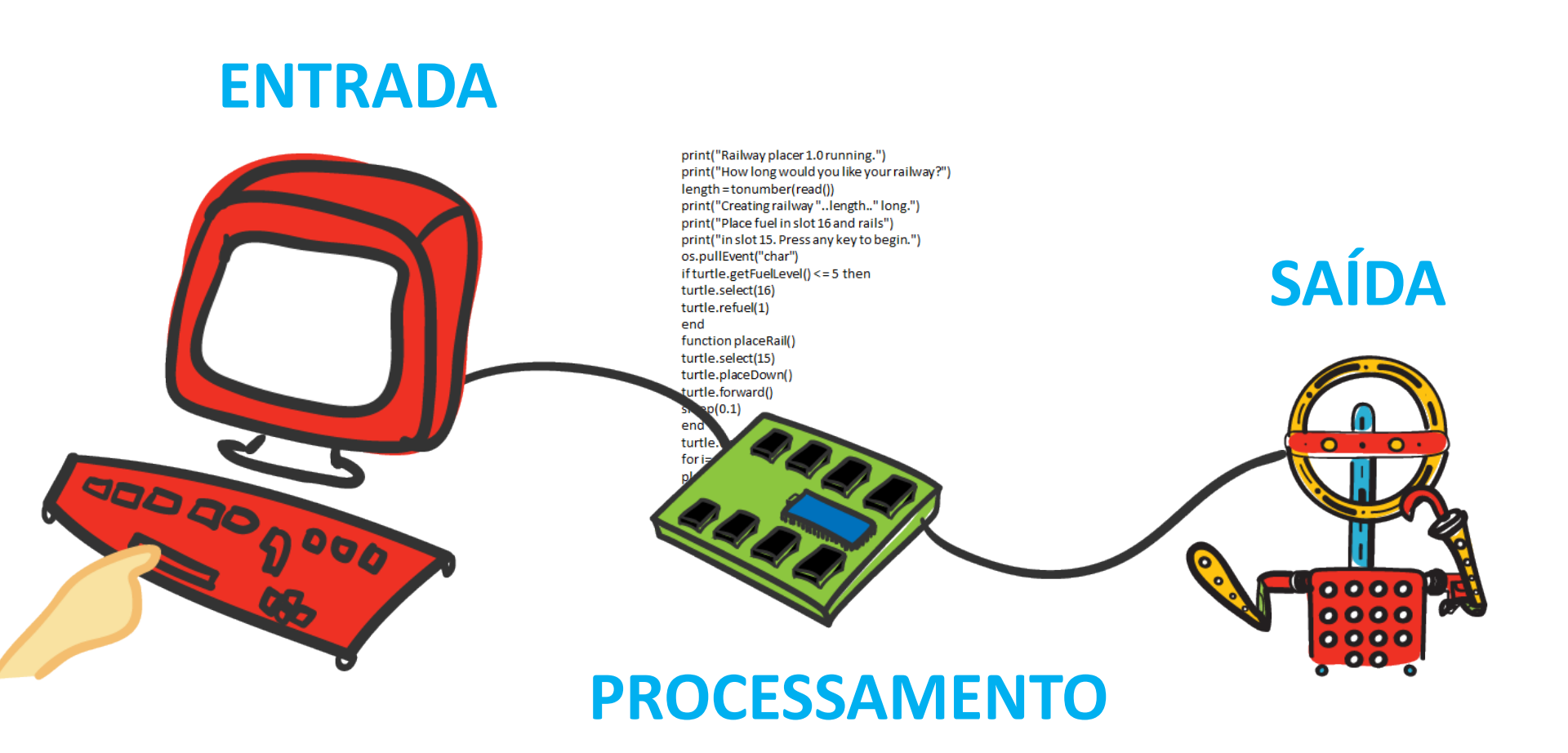

# Arduino

Plataforma de prototipagem de código aberto para construir dispositivos digitais e objetos interativos que podem sentir e controlar o mundo físico.

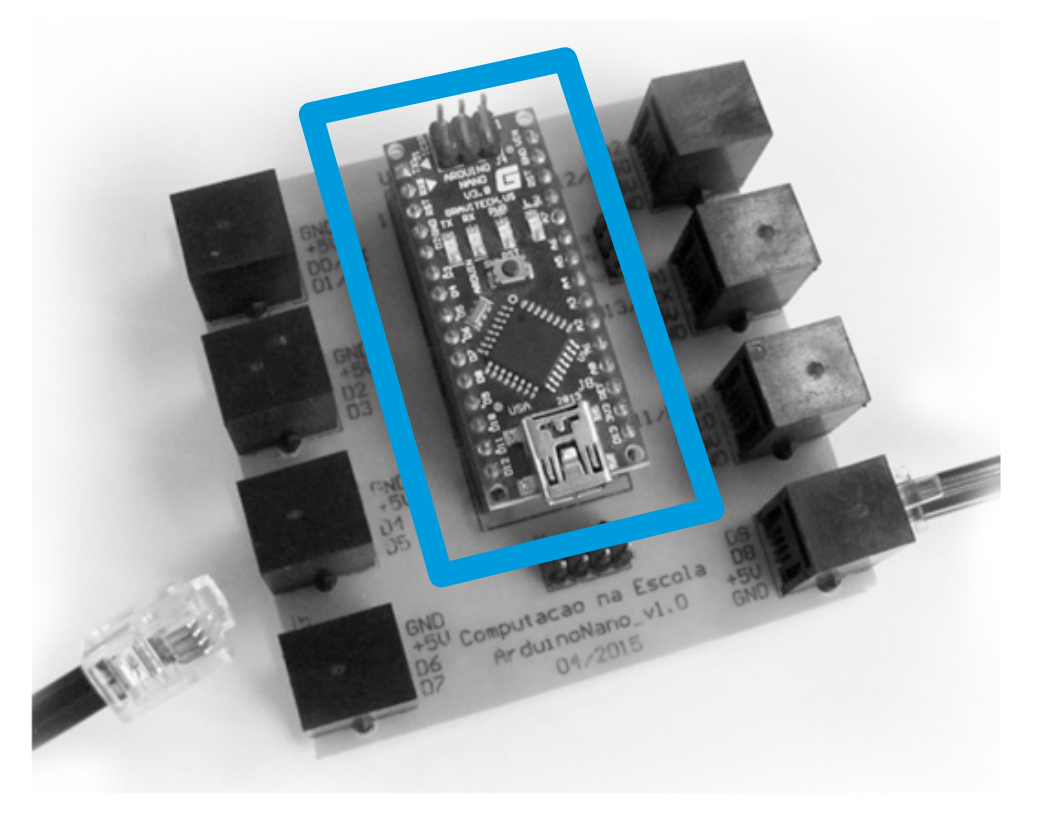

# **COMUNICAÇÃO:**

### SOFTWARE

#### Iniciativa Computação na Escola - Creative Commons Atribuição-NãoComercial-Compartilhalgual 4.0 Internacional

# 111.093 IC1 **ESTRUTURA FÍSICA** HARDWARE

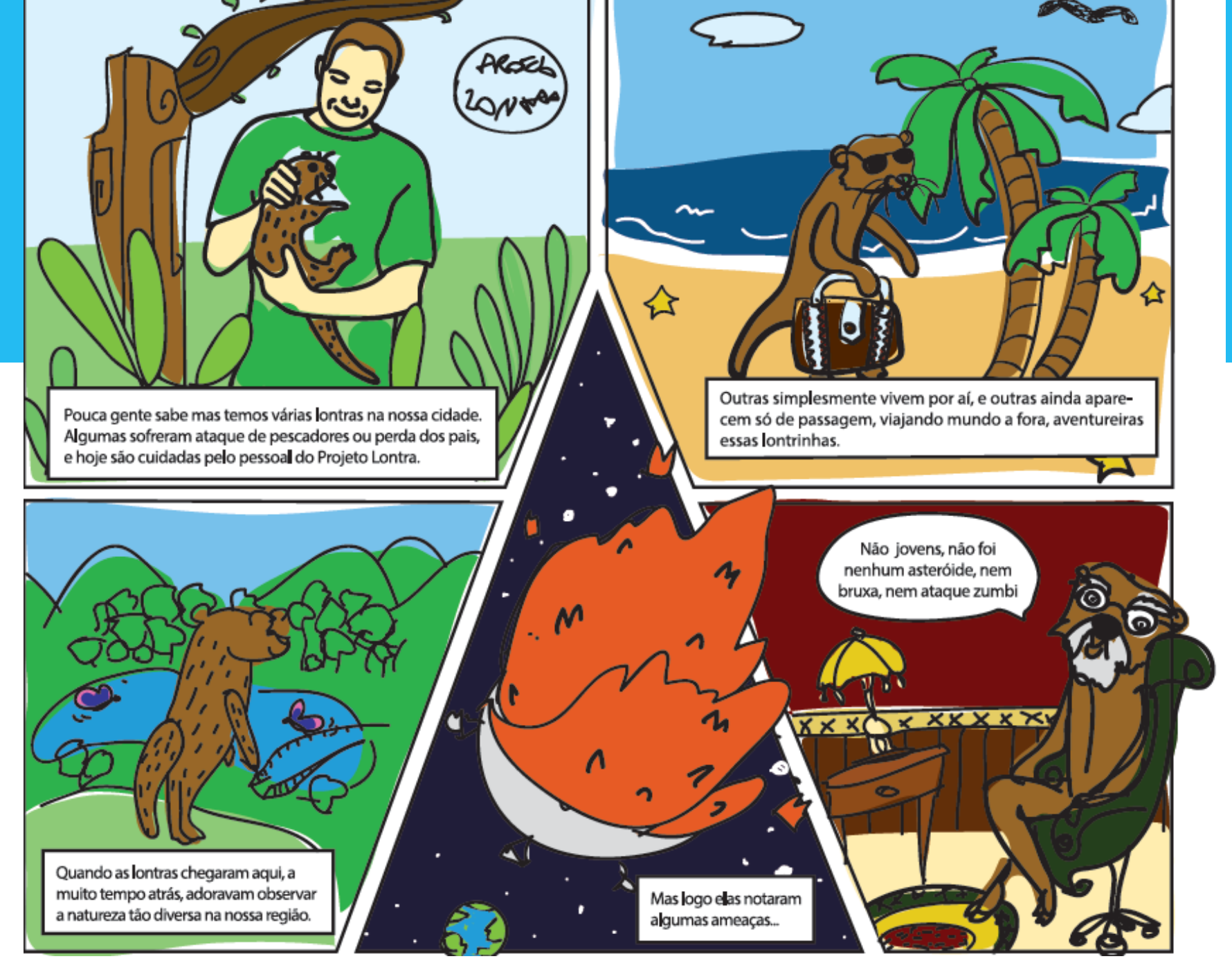

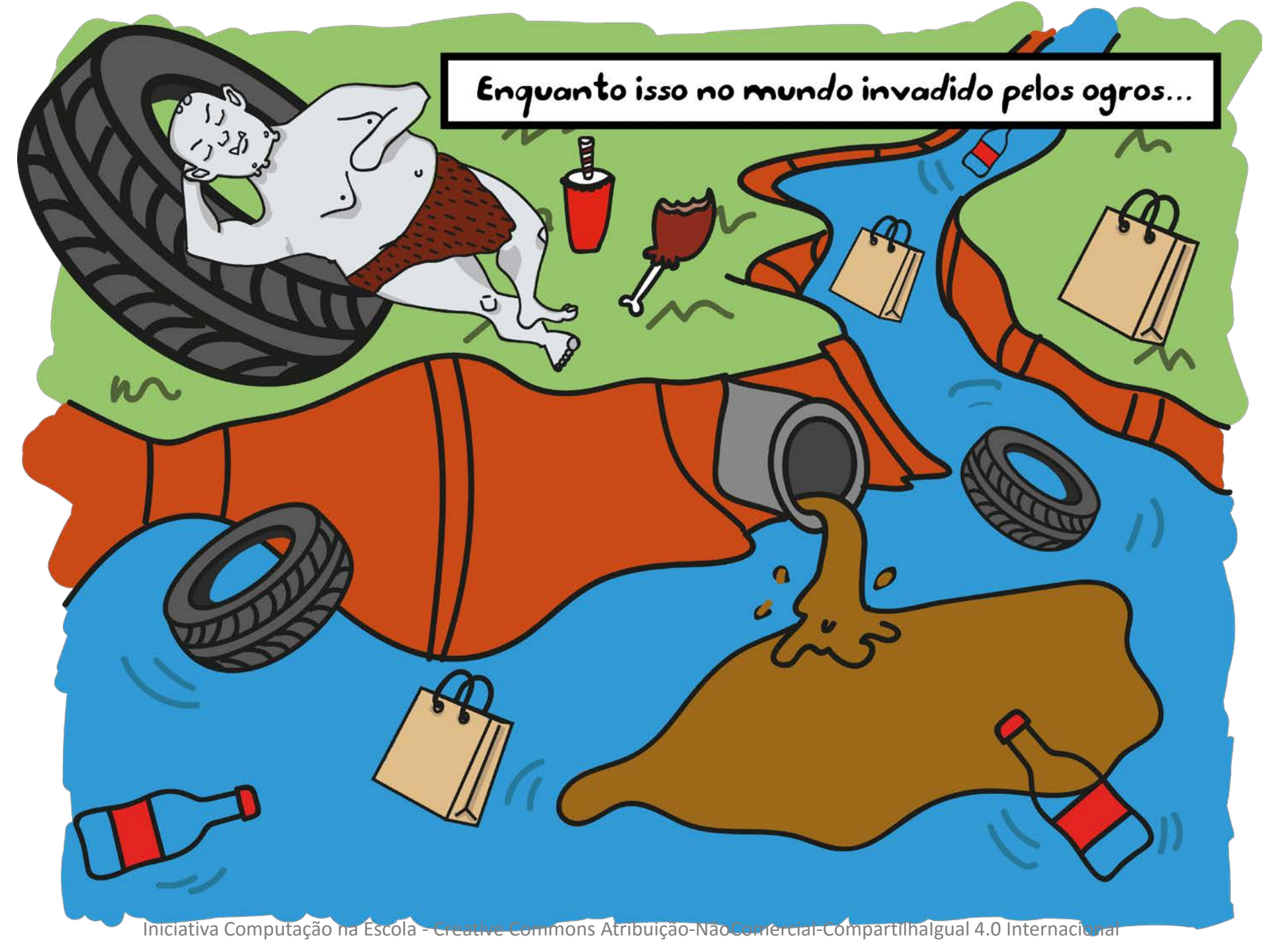

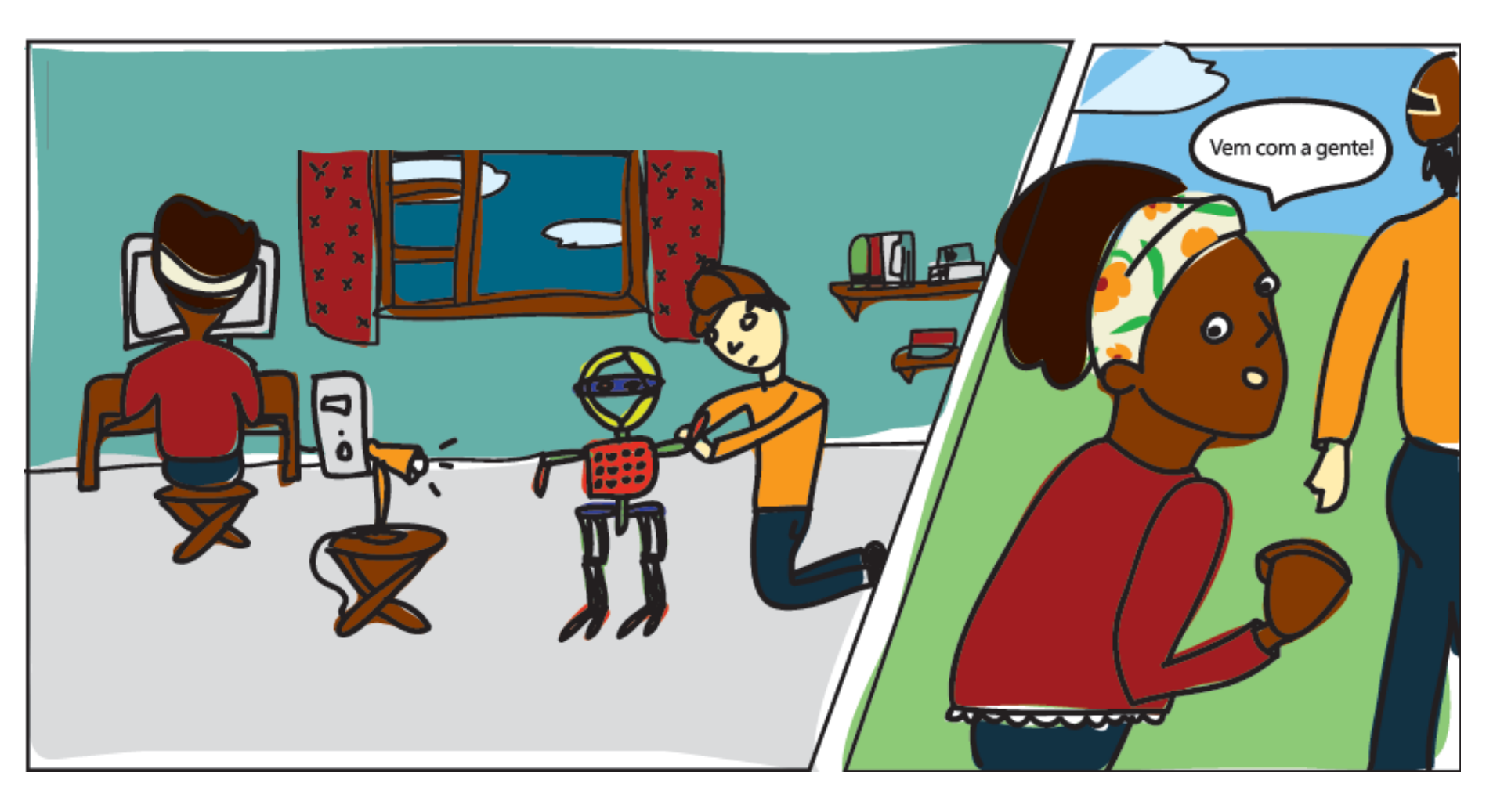

# Ajude a salvar as lontras do ogro...

### **CONECTE O BONECO NO COMPUTADOR**

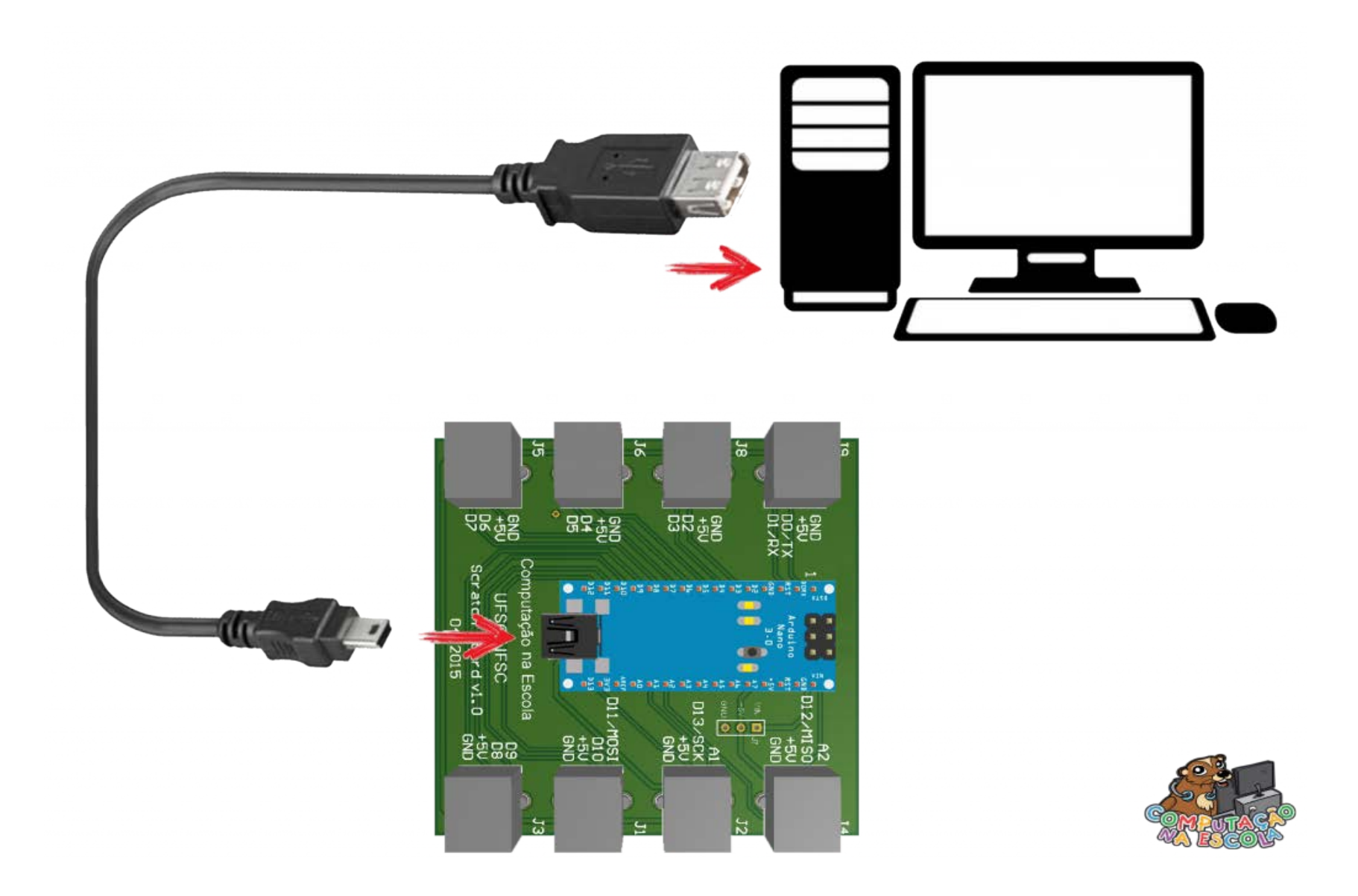

# Scratchduino

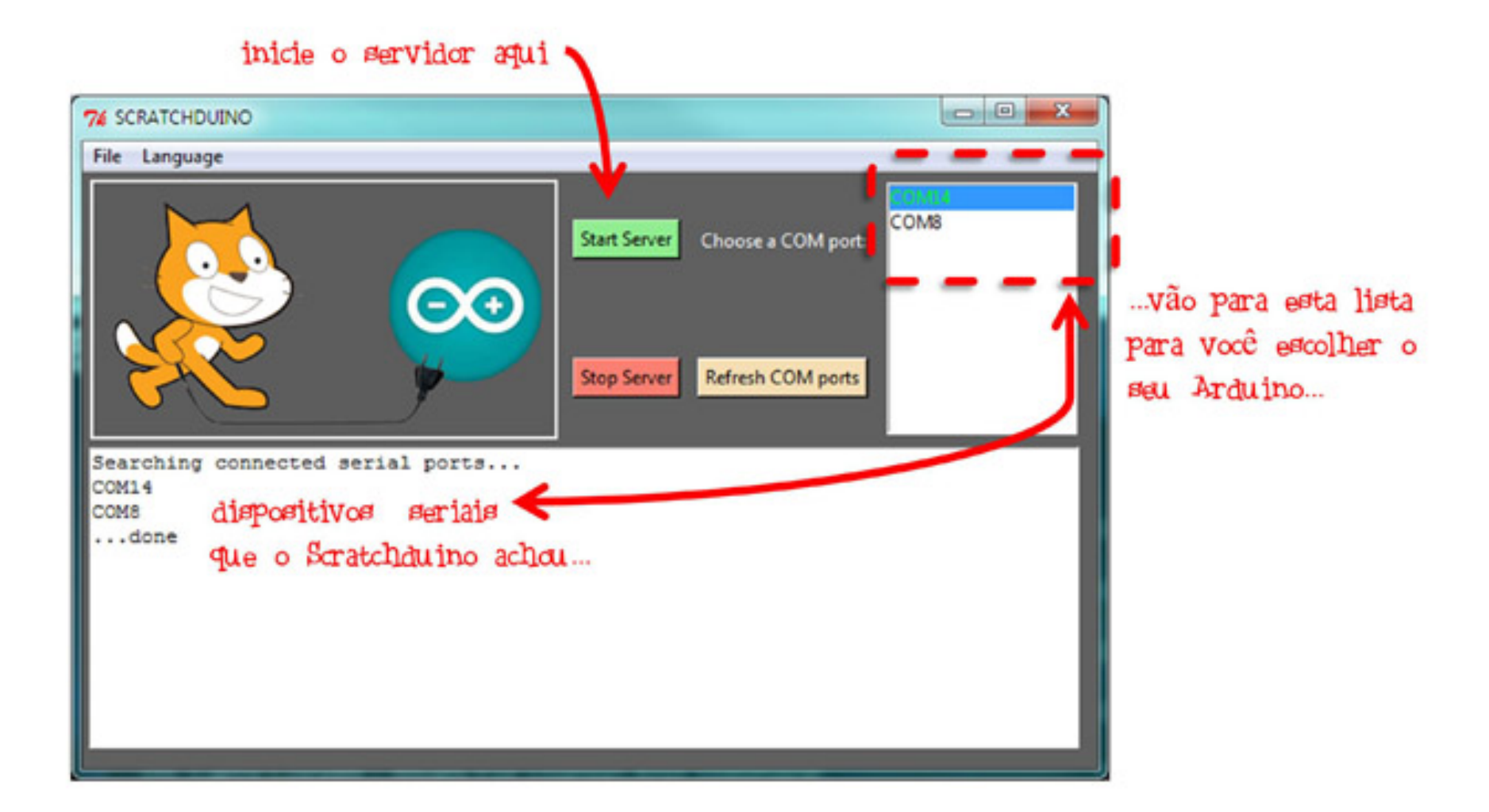

# Carregar os Blocos de Comunicação

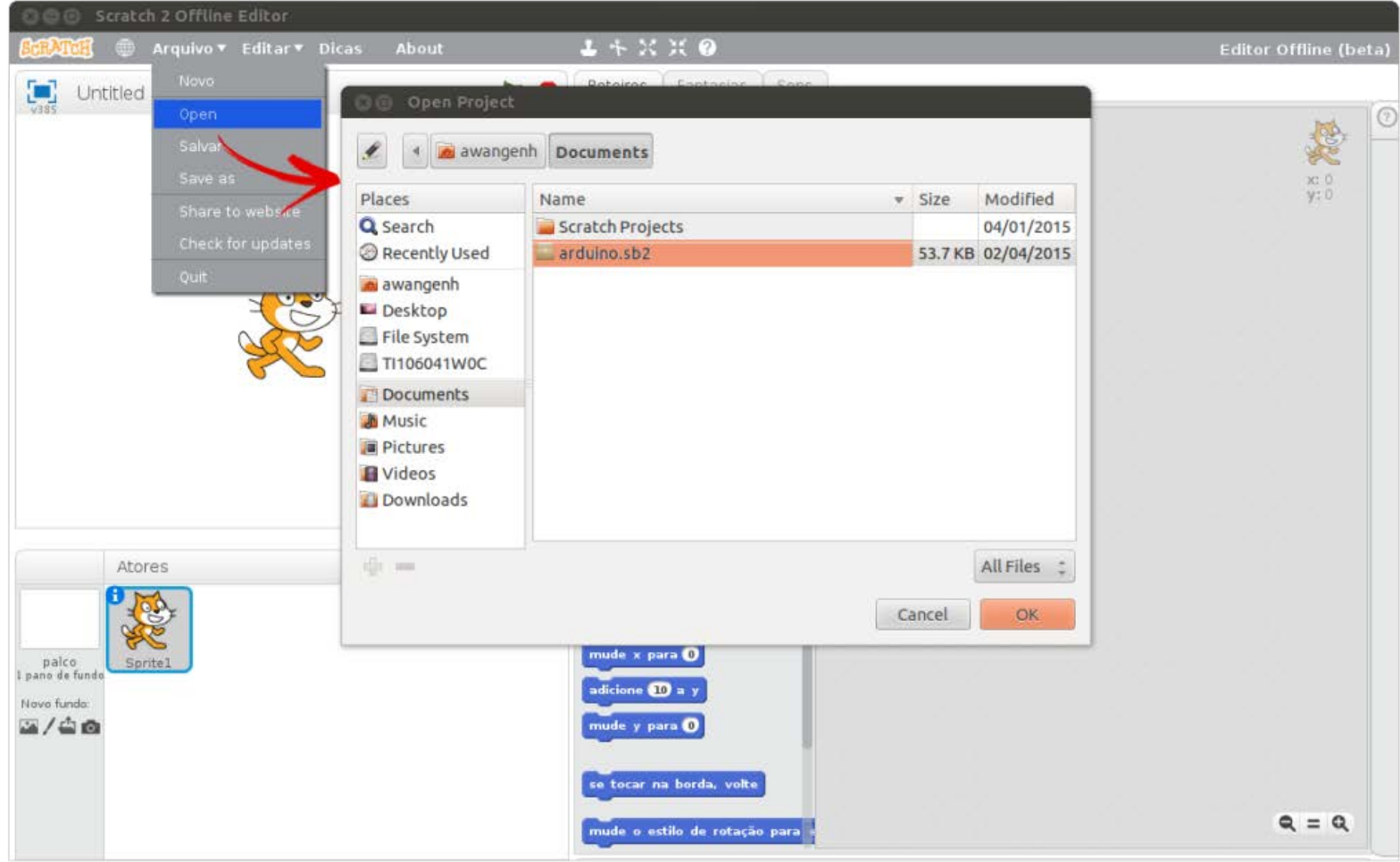

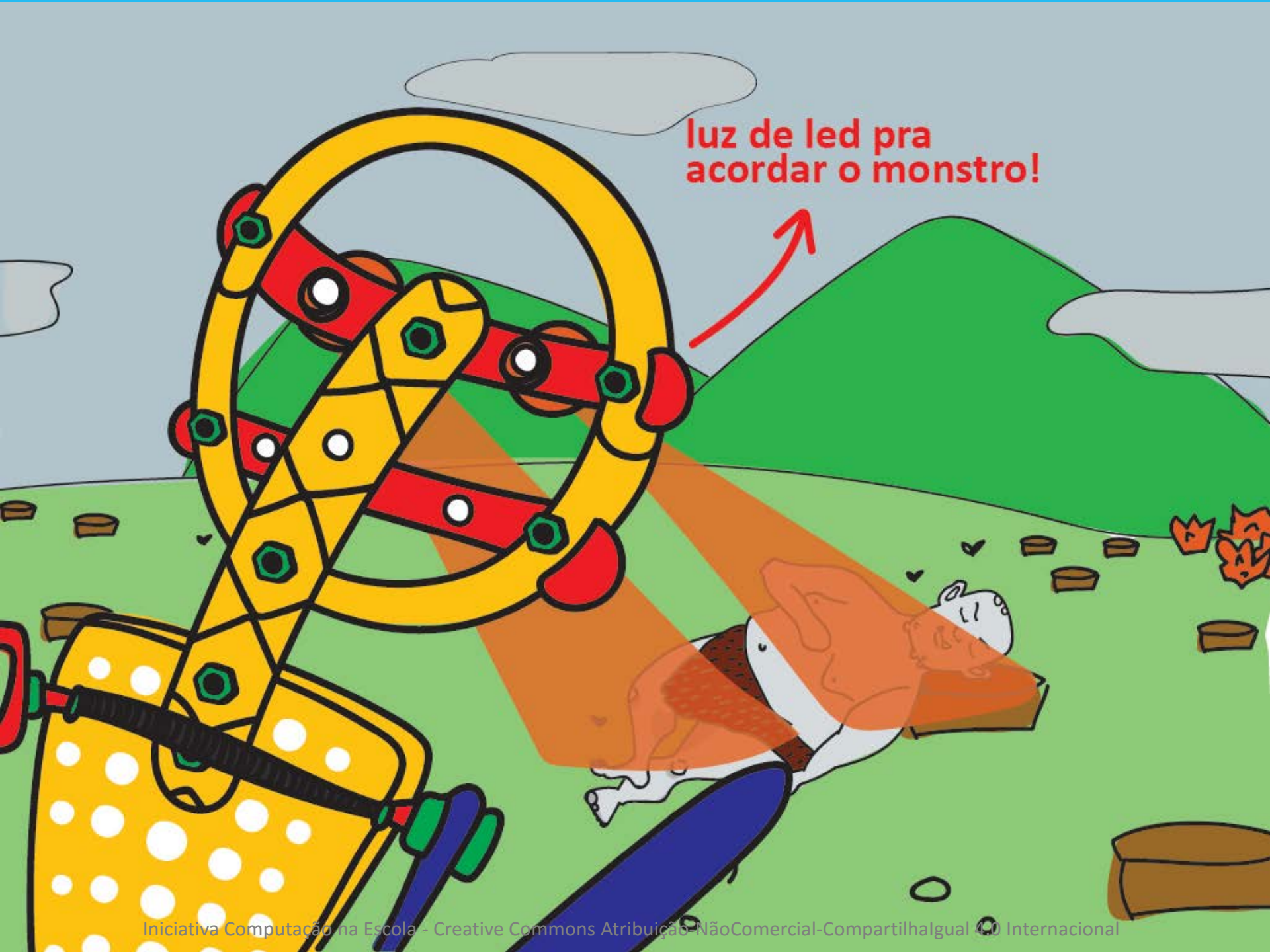

# L. VAMOS FAZER OS OLHOS DELE PISCAR!

| -<br>· 1     | @<br>2      | <b>#</b><br>3 | \$<br>4 | 96<br>5 | 6   | &<br>7 | 8 | (<br>9 | )<br>0 | {<br>[ | }<br>1    |           | delete  |
|--------------|-------------|---------------|---------|---------|-----|--------|---|--------|--------|--------|-----------|-----------|---------|
| tab          | -           | ,             | . Р     | ۷       | F   | G      | с | R      | ĩ      |        | 2         | +<br>=    | 1       |
| caps<br>lock |             | 0             | Е       | U       | 6   | D      | н | т      | N      | s      | 1.1       | return    |         |
| shift        | ;           | Q             | J       | к       | х в |        | M | ÷۳     | ۷      | z      |           | shift     |         |
| control      | opt)<br>alt | ж             |         |         |     |        |   |        |        |        | (о<br>Ж 8 | pt)<br>It | control |

# PRIMEIRO TEMOS QUE MONTAR OS LEDS

# Conecte a placa e os leds

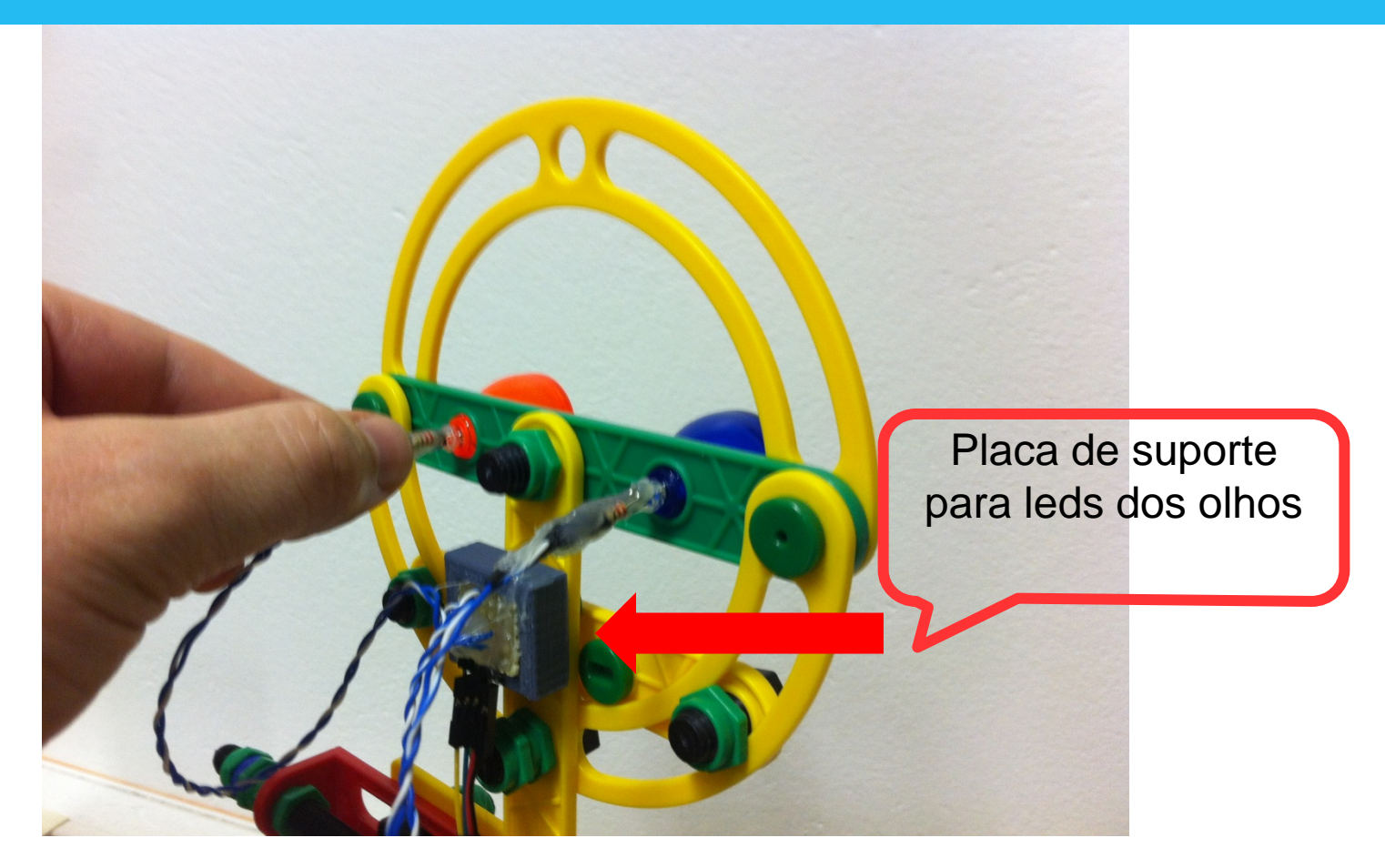

# Use a conexão "G" (pino 10)

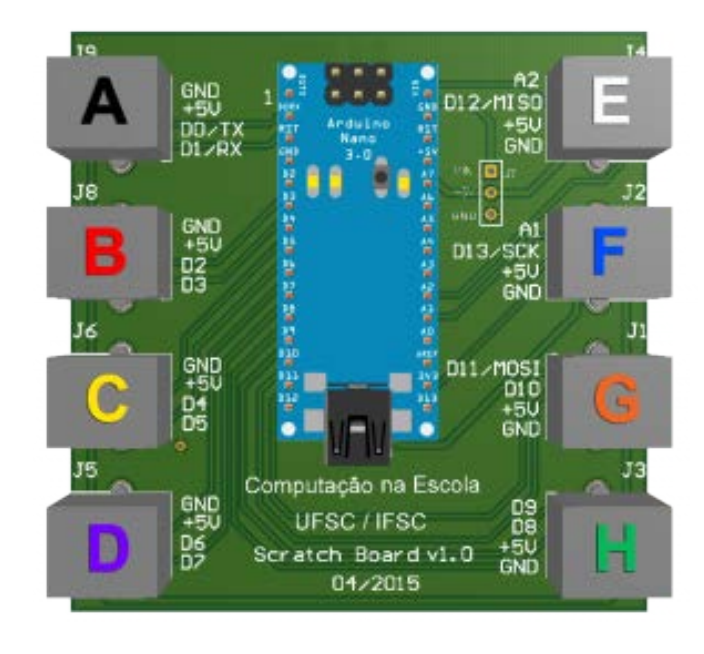

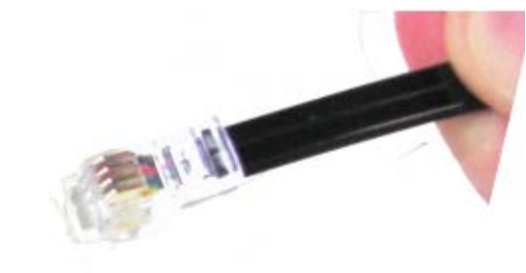

# **Programar os Leds**

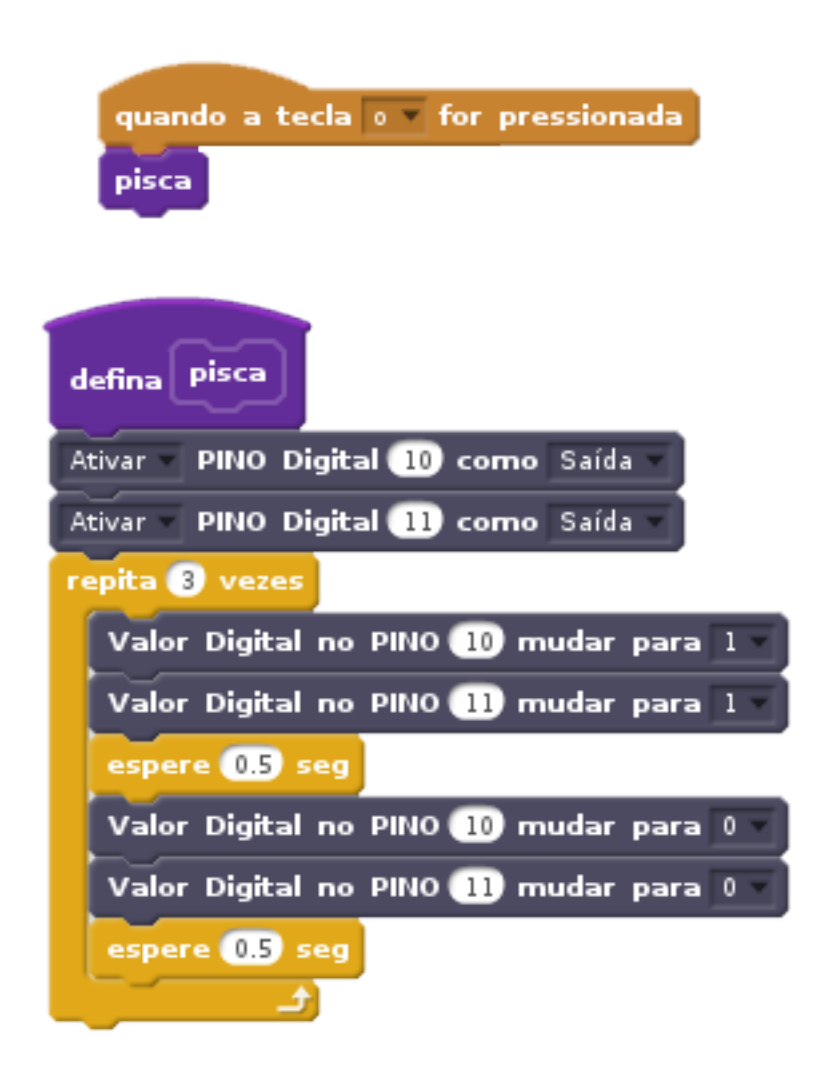

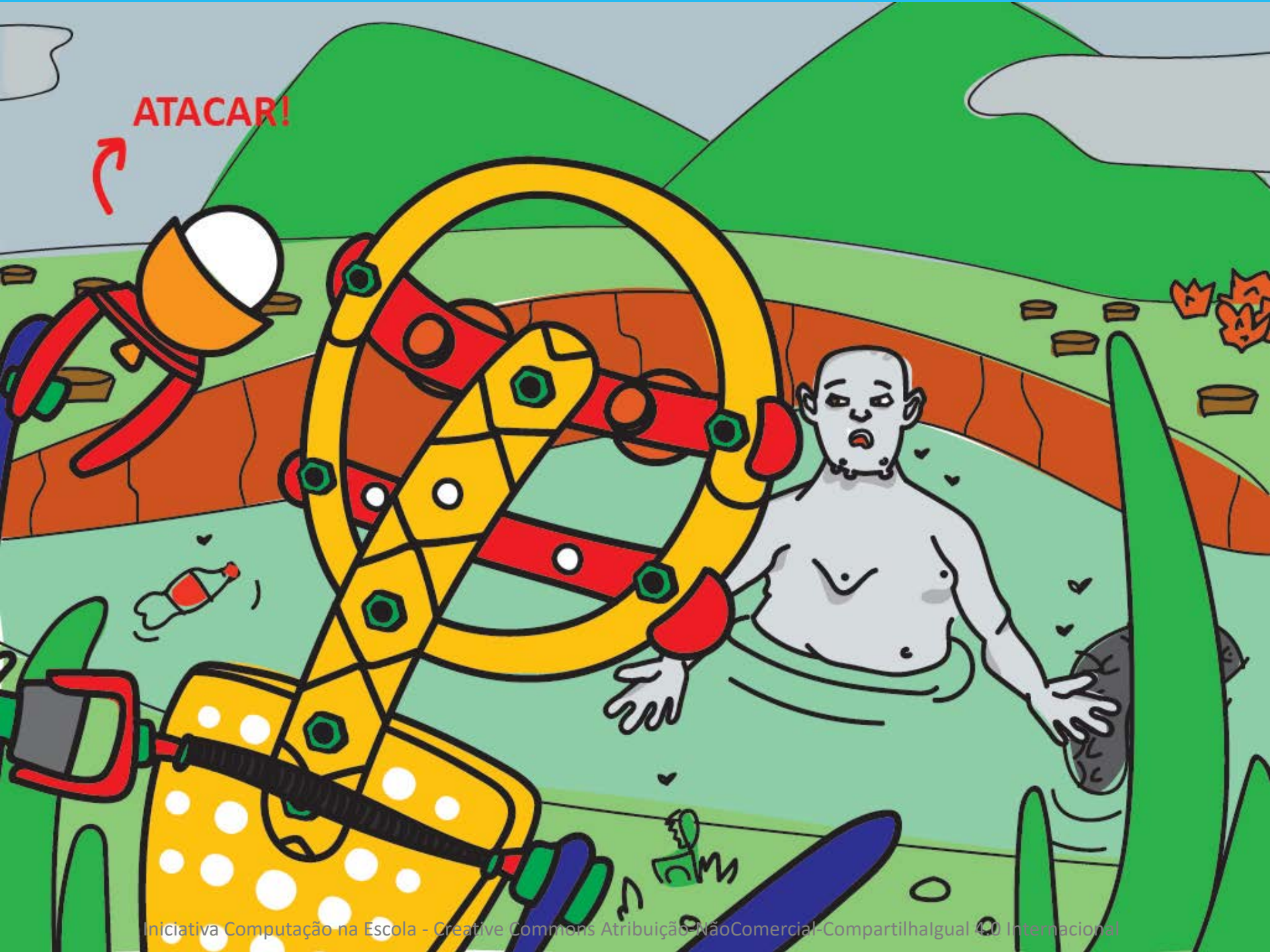

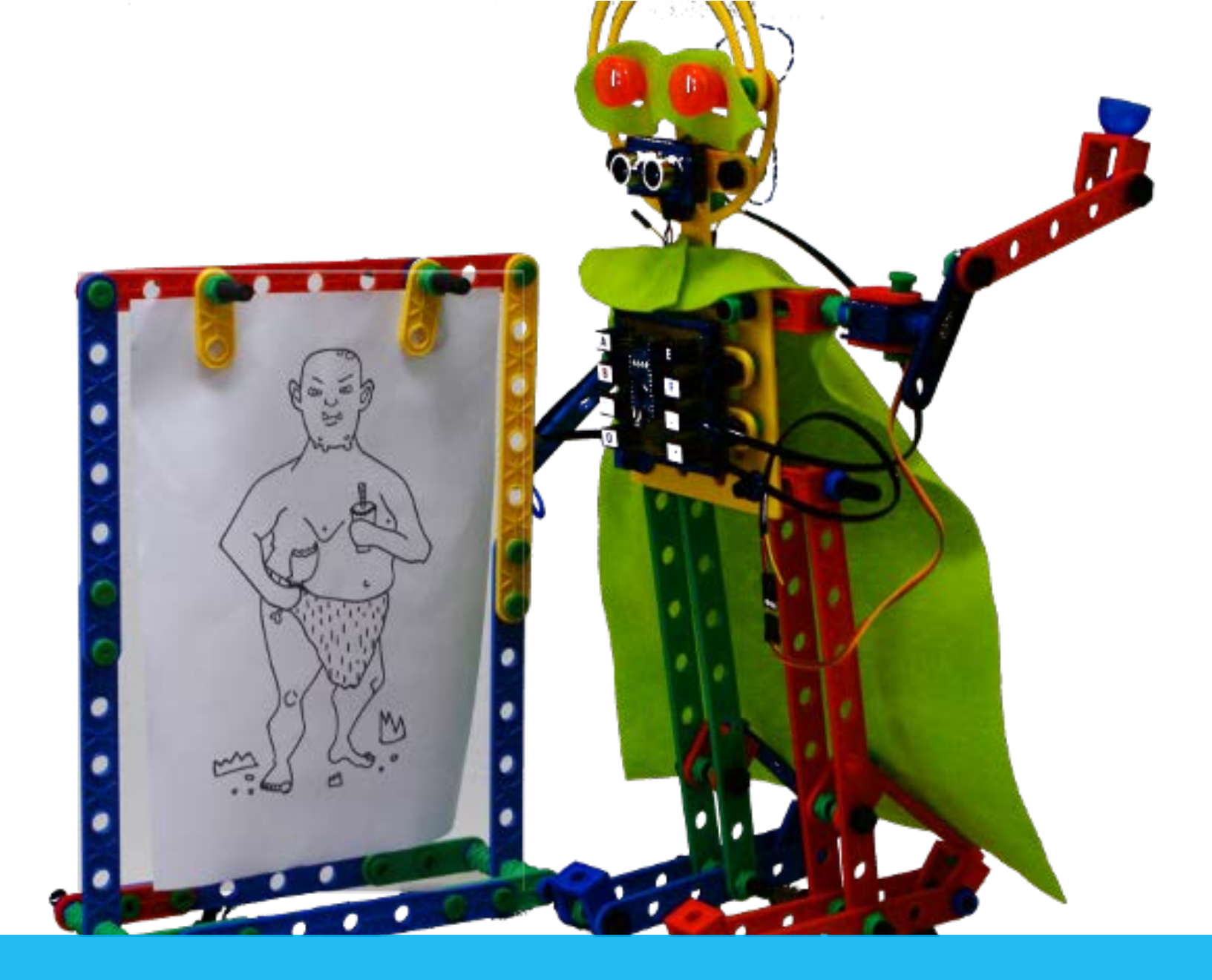

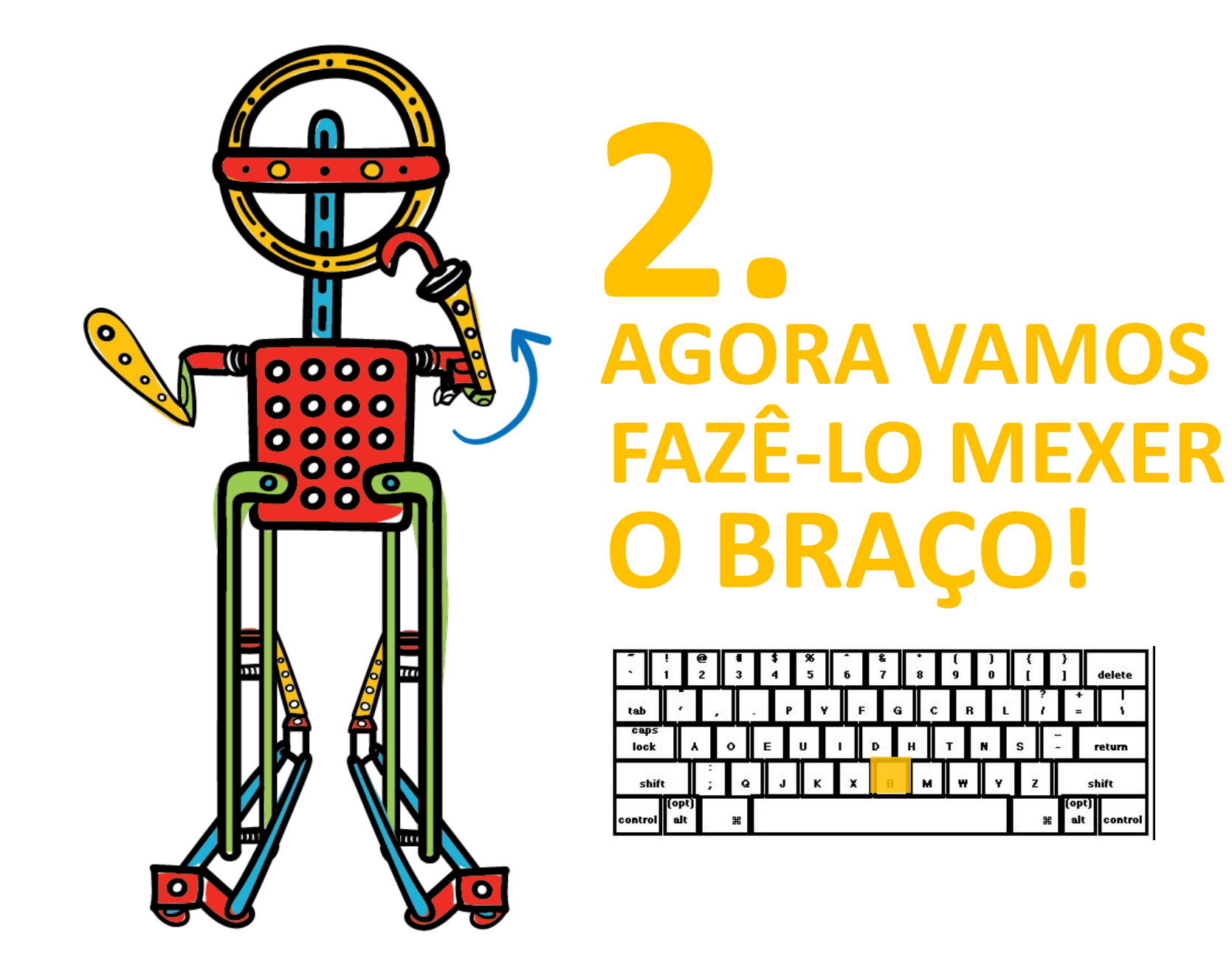

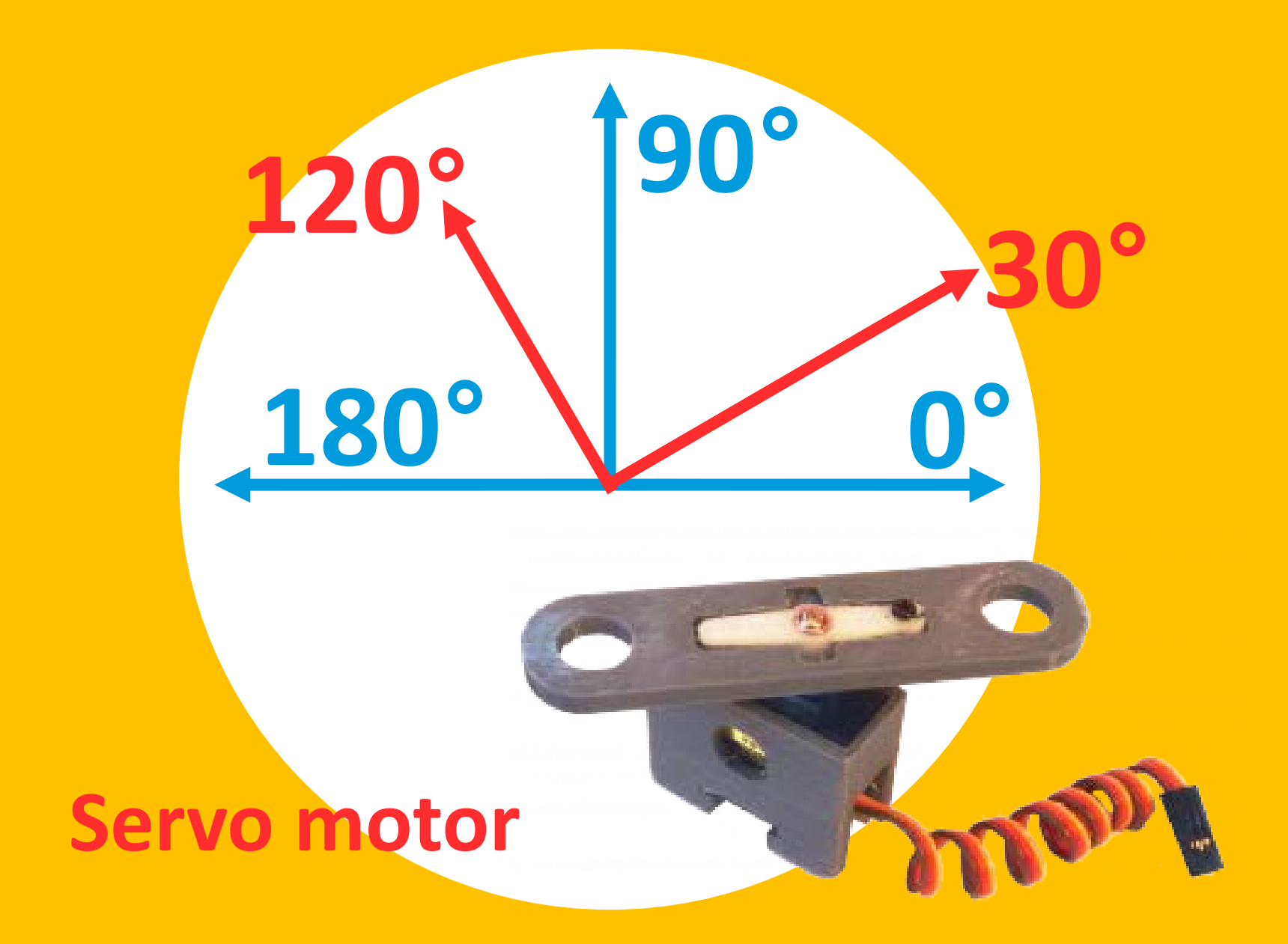

## Montar e conectar o servo motor

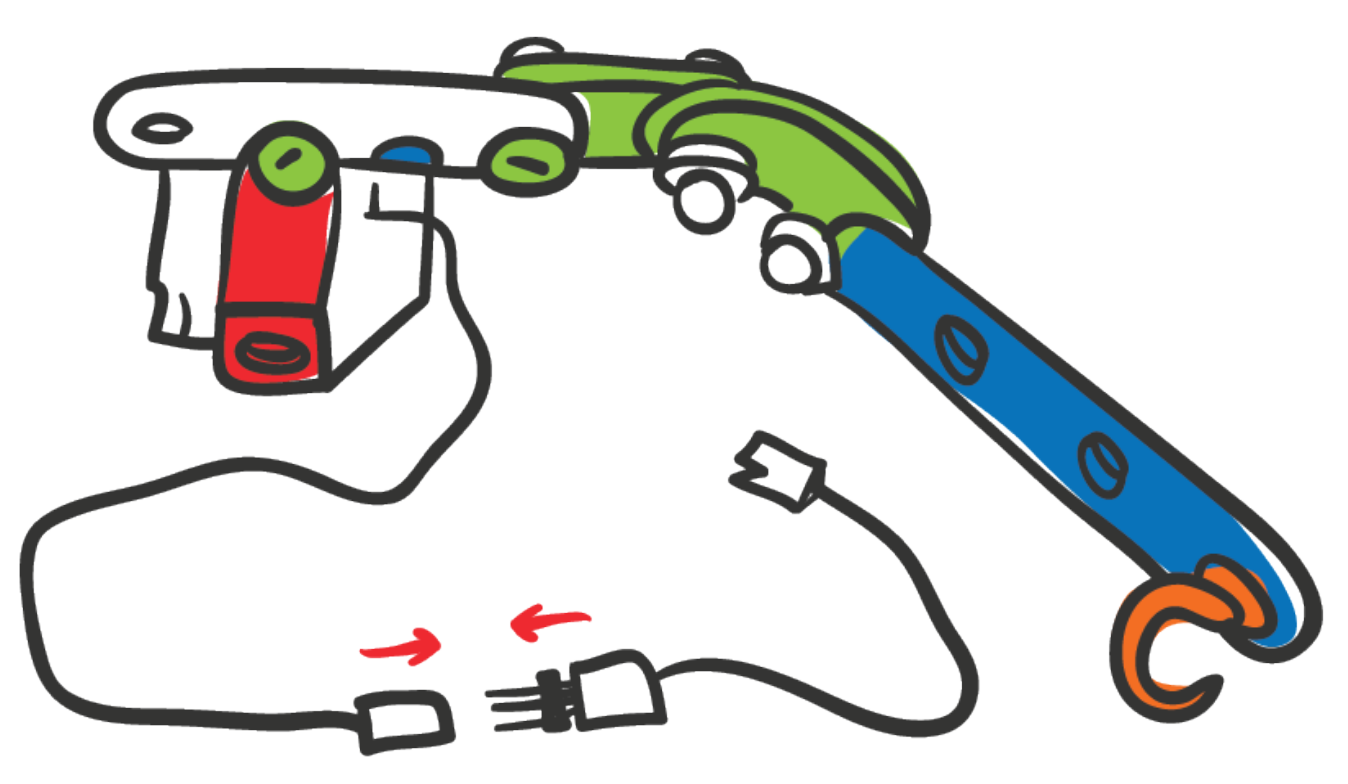

# Use a conexão "H" (pino 8)

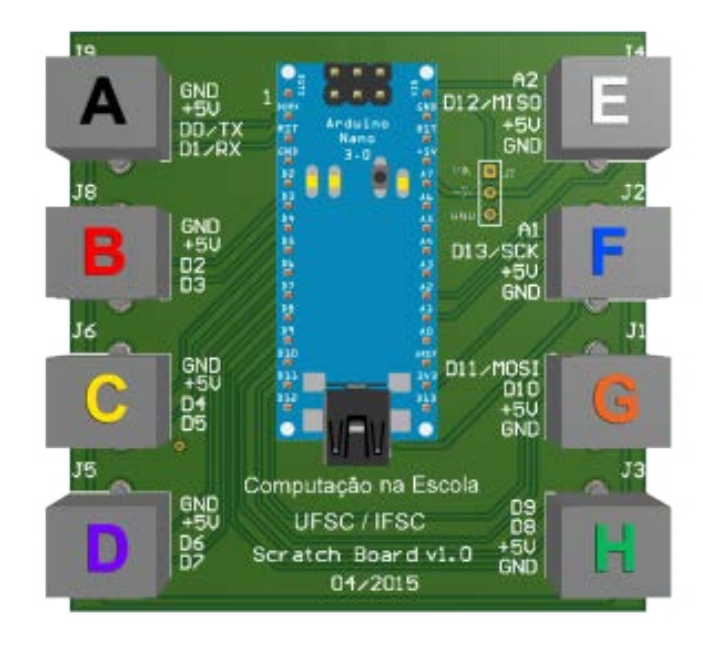

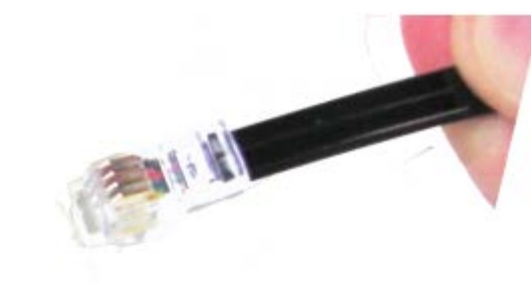

# Ficou assim:

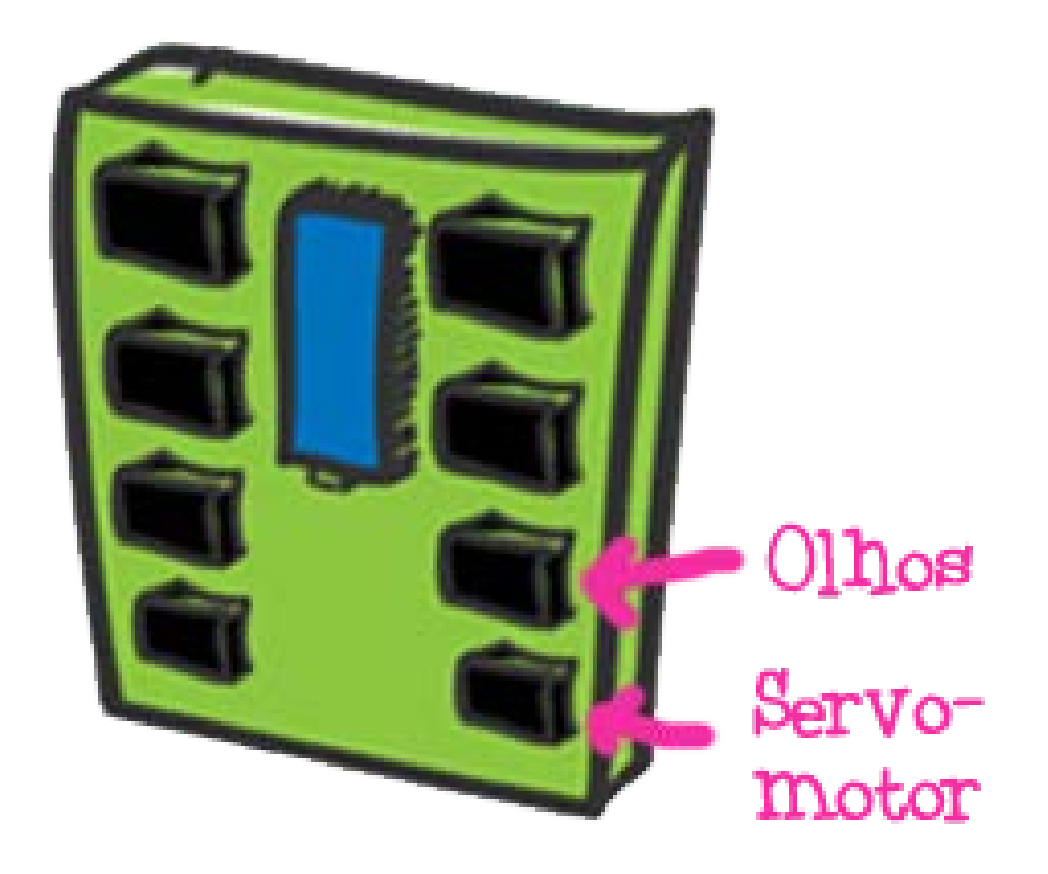

# **Programar o servo motor**

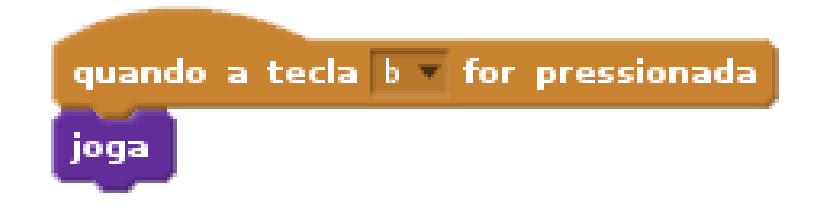

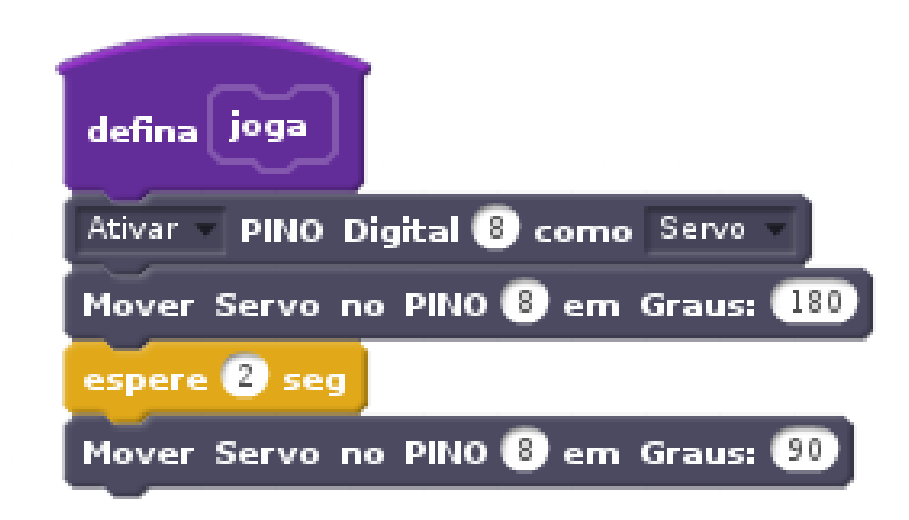

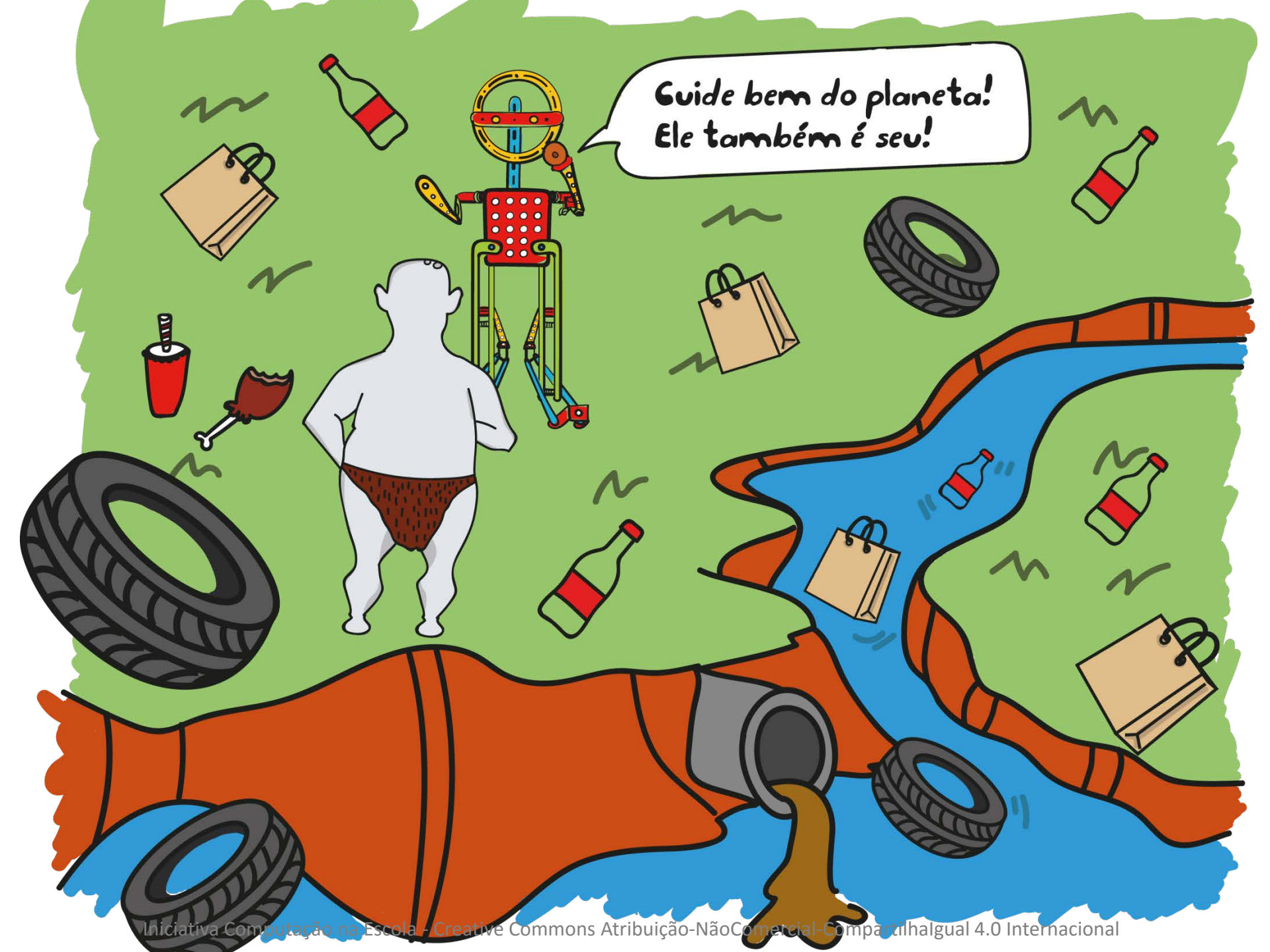

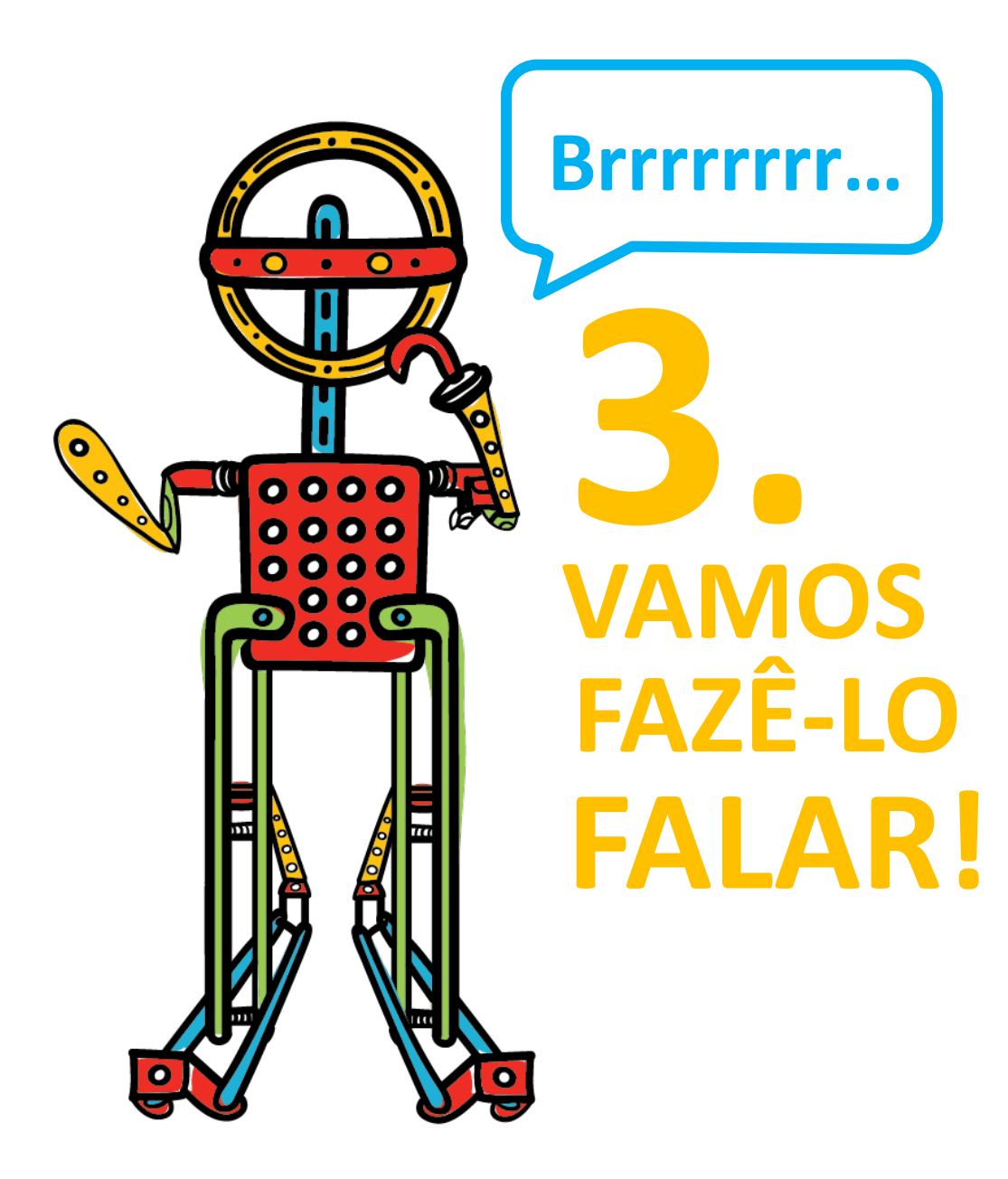

## **Programar um som**

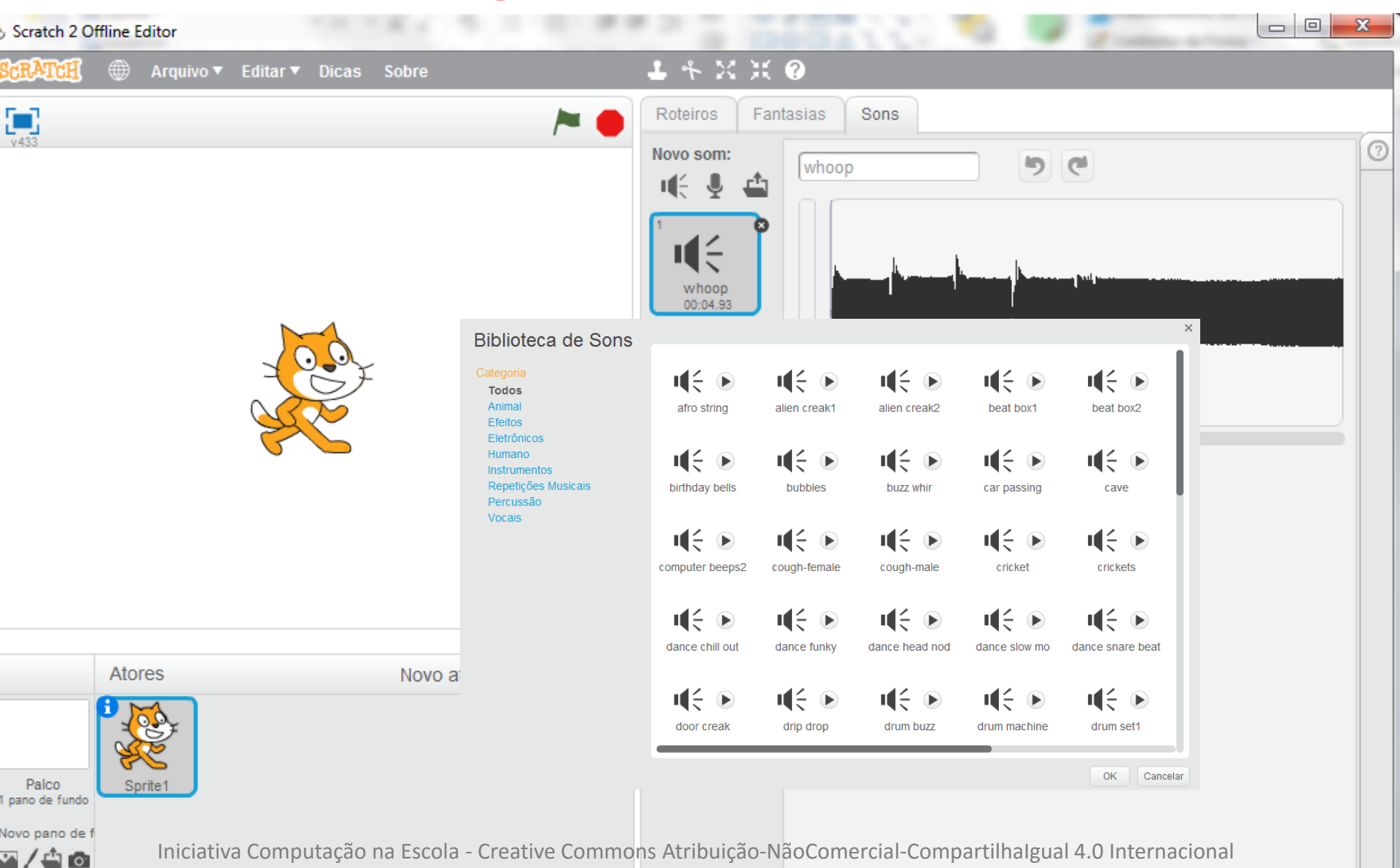

### CONECTE O MICROFONE NO COMPUTADOR

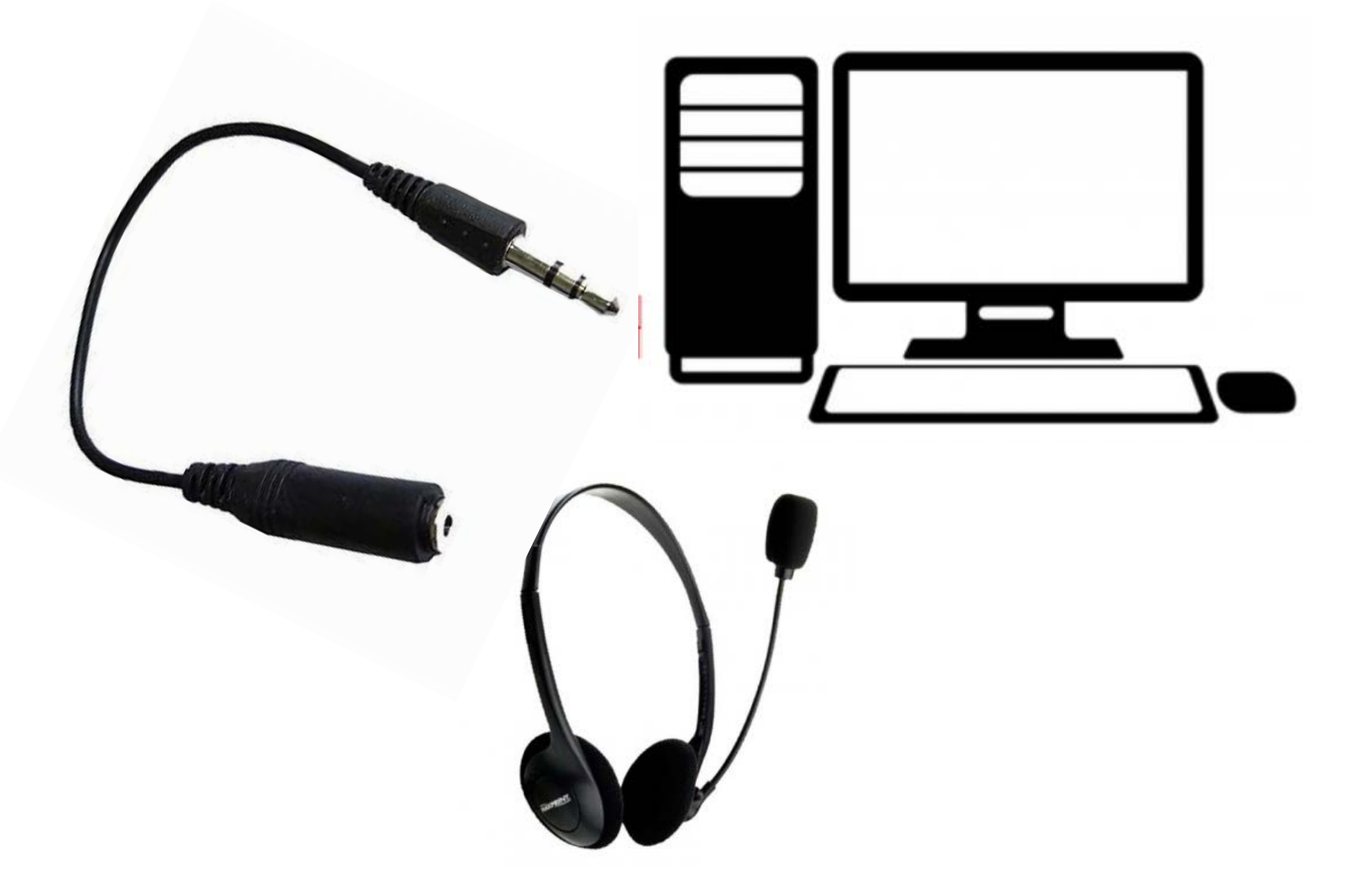

# Primeiro exemplo com som

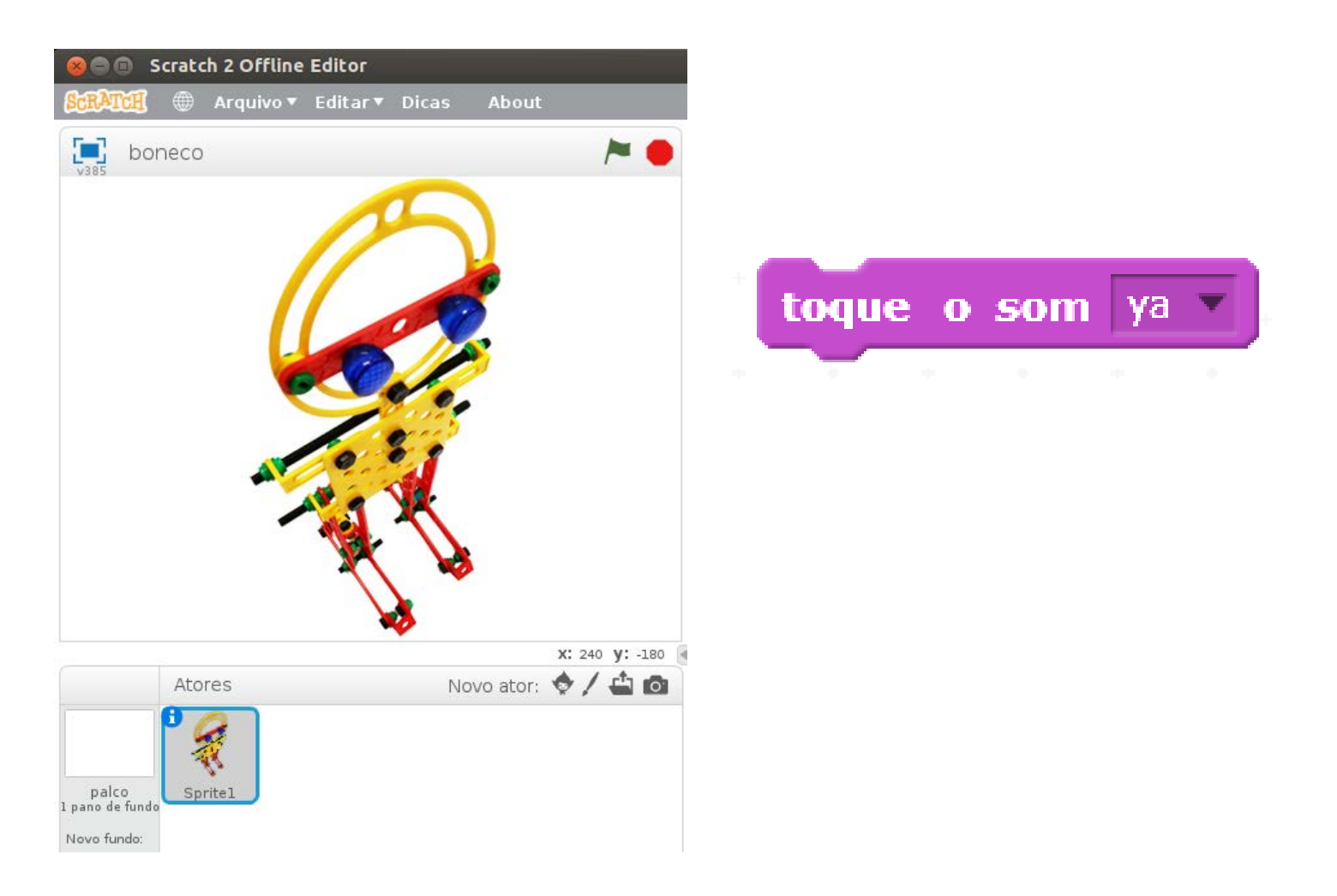

# Yaaaa! 0 FAÇA ROBÔ GRITAR 0000 **QUANDO ATACAR O OGRC** 0000 0000

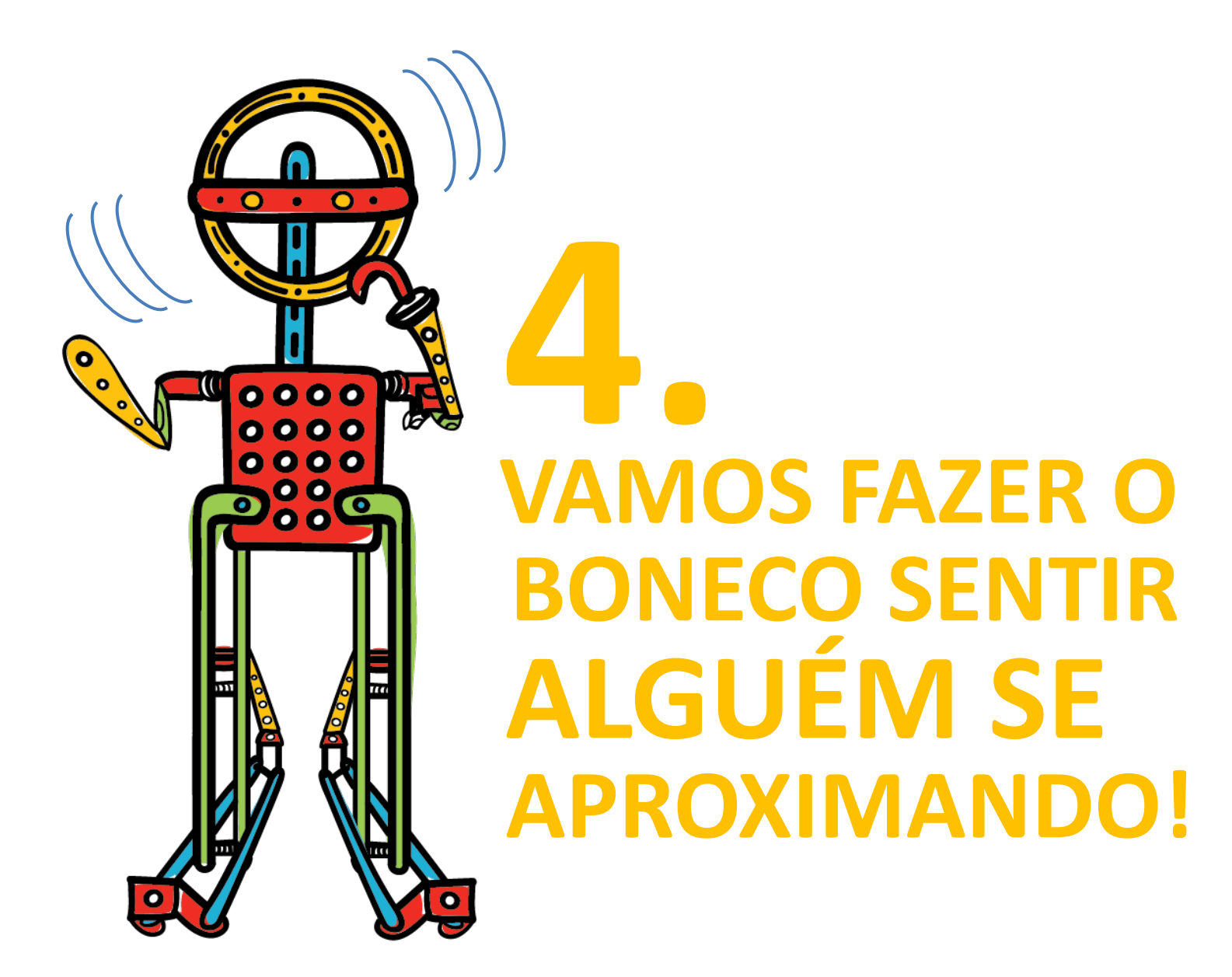

# Sensor de ultrassom

Dispositivo que o Arduino usa para emitir pequenos pulsos e contar o tempo até o eco voltar.

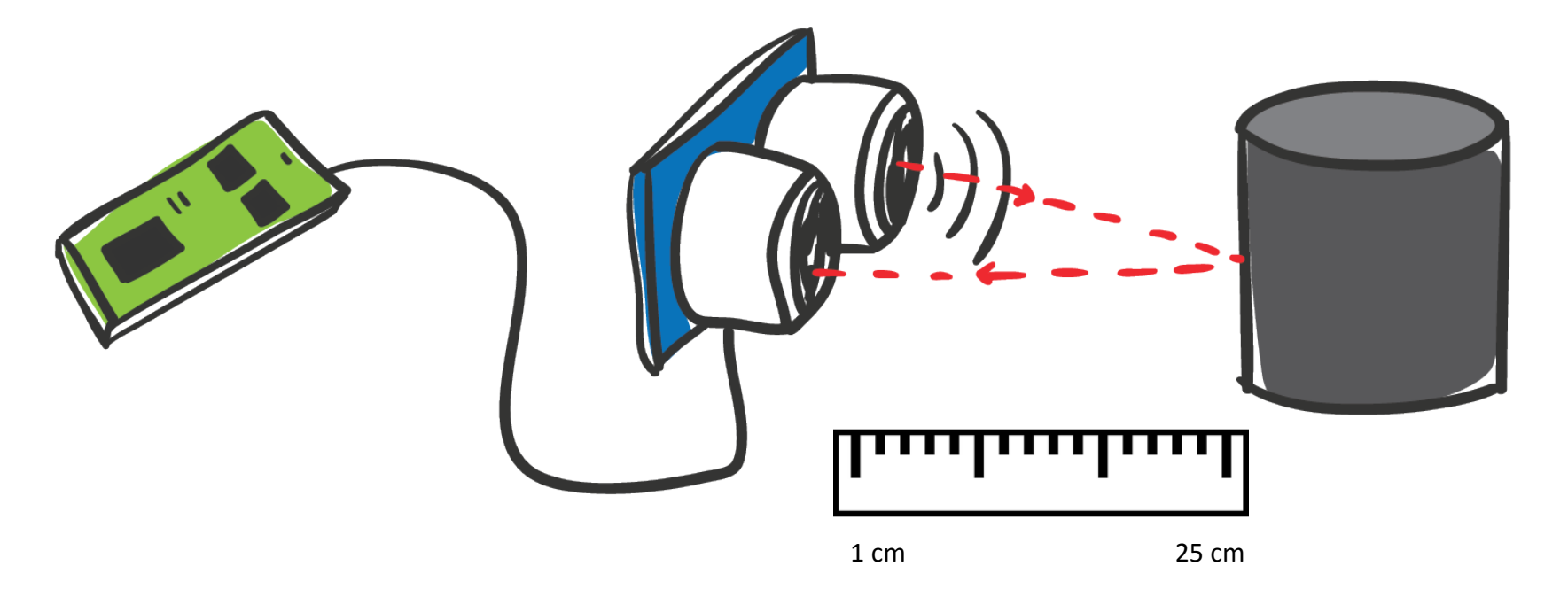

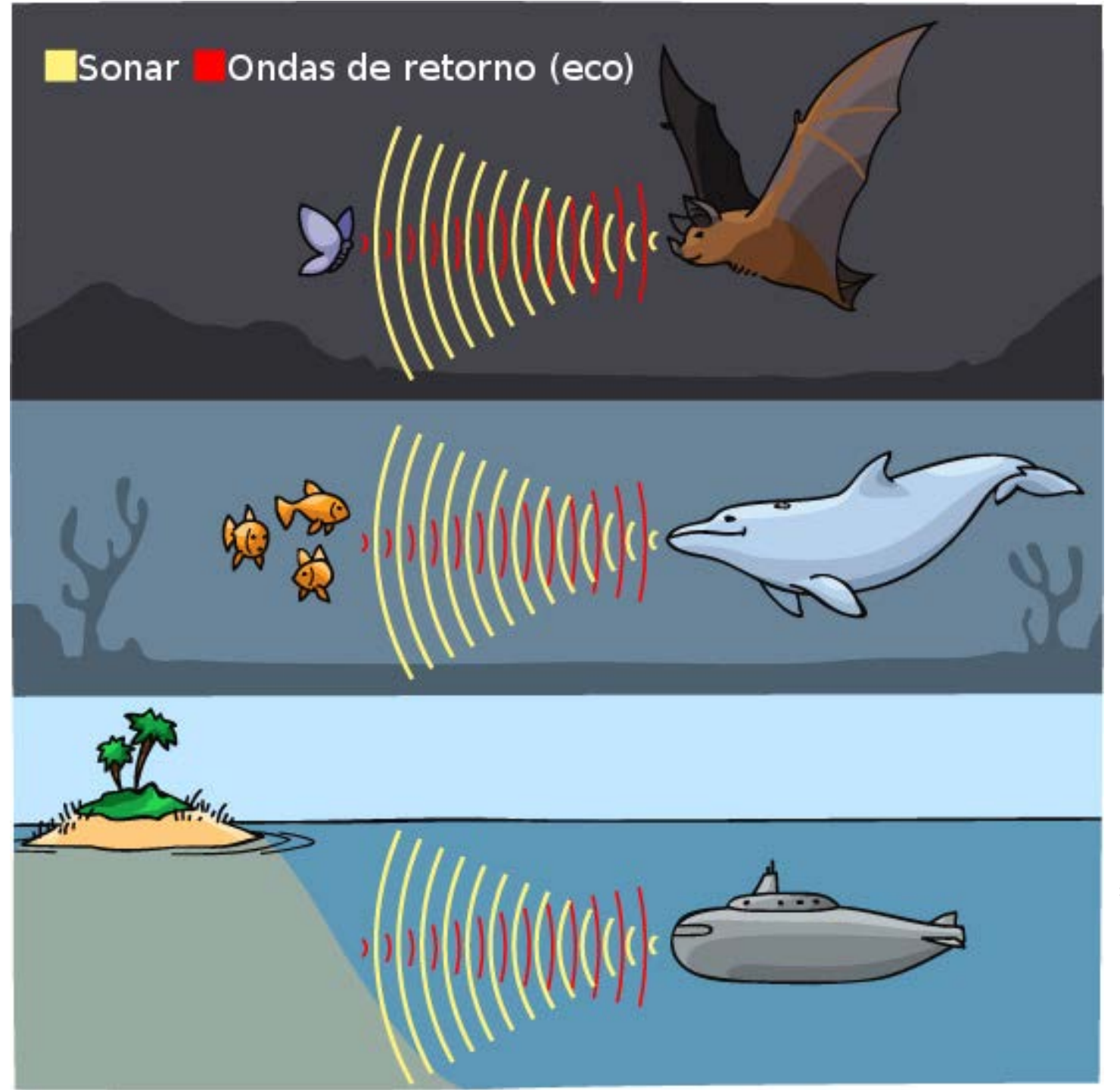

Imagem: https://askabiologist.asu.edu

## Montar e conectar o sensor

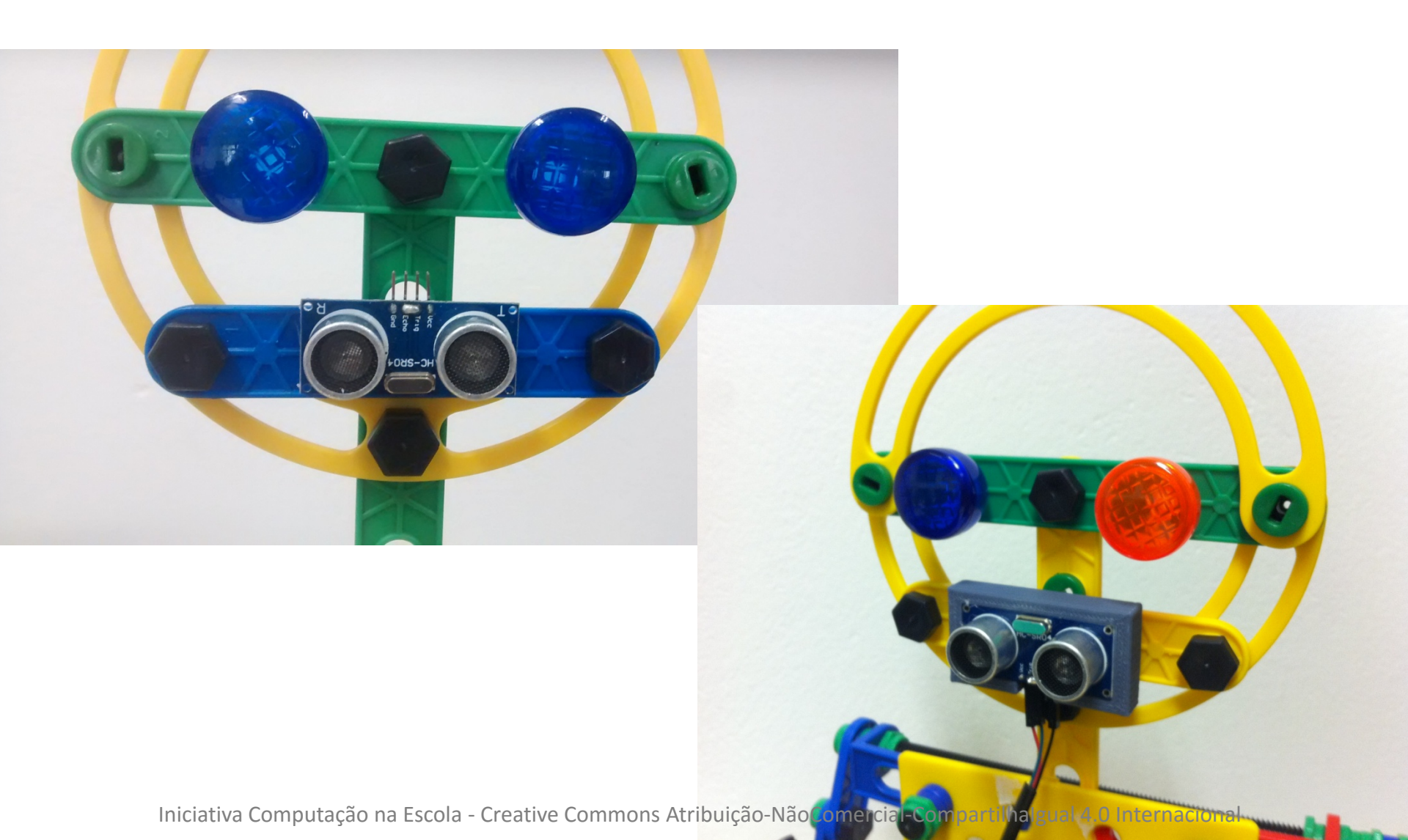

# Use a conexão "D" (pino 6)

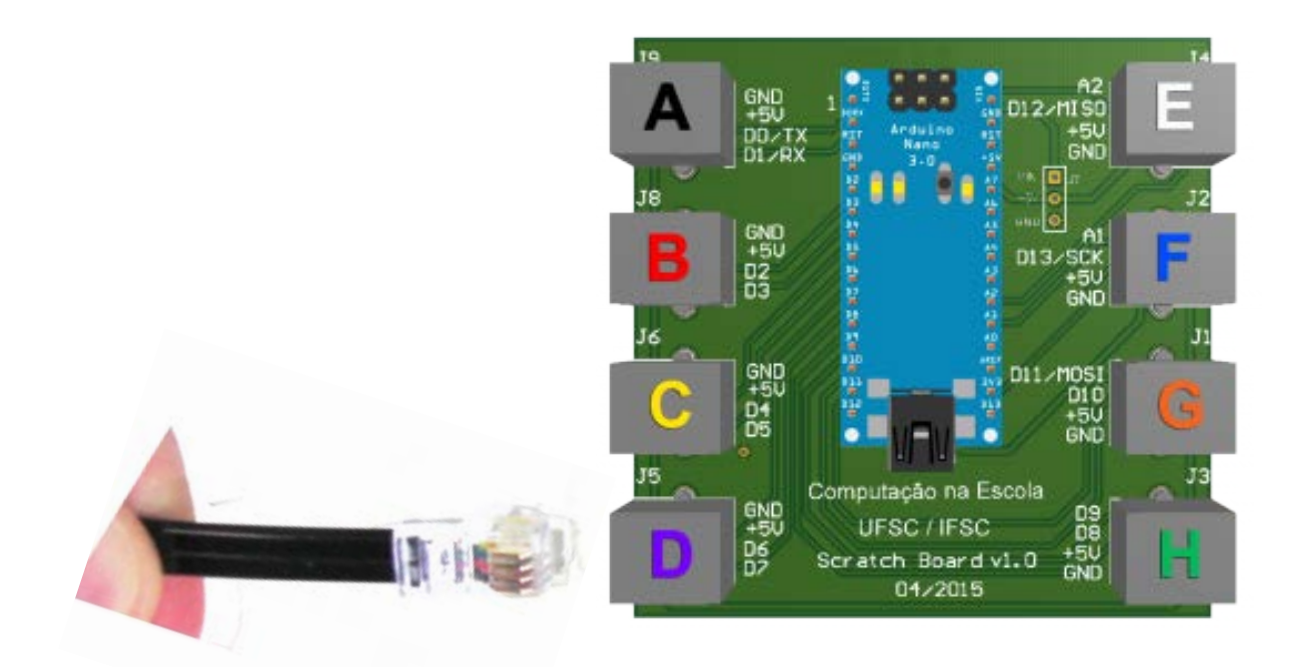

# Ficou assim:

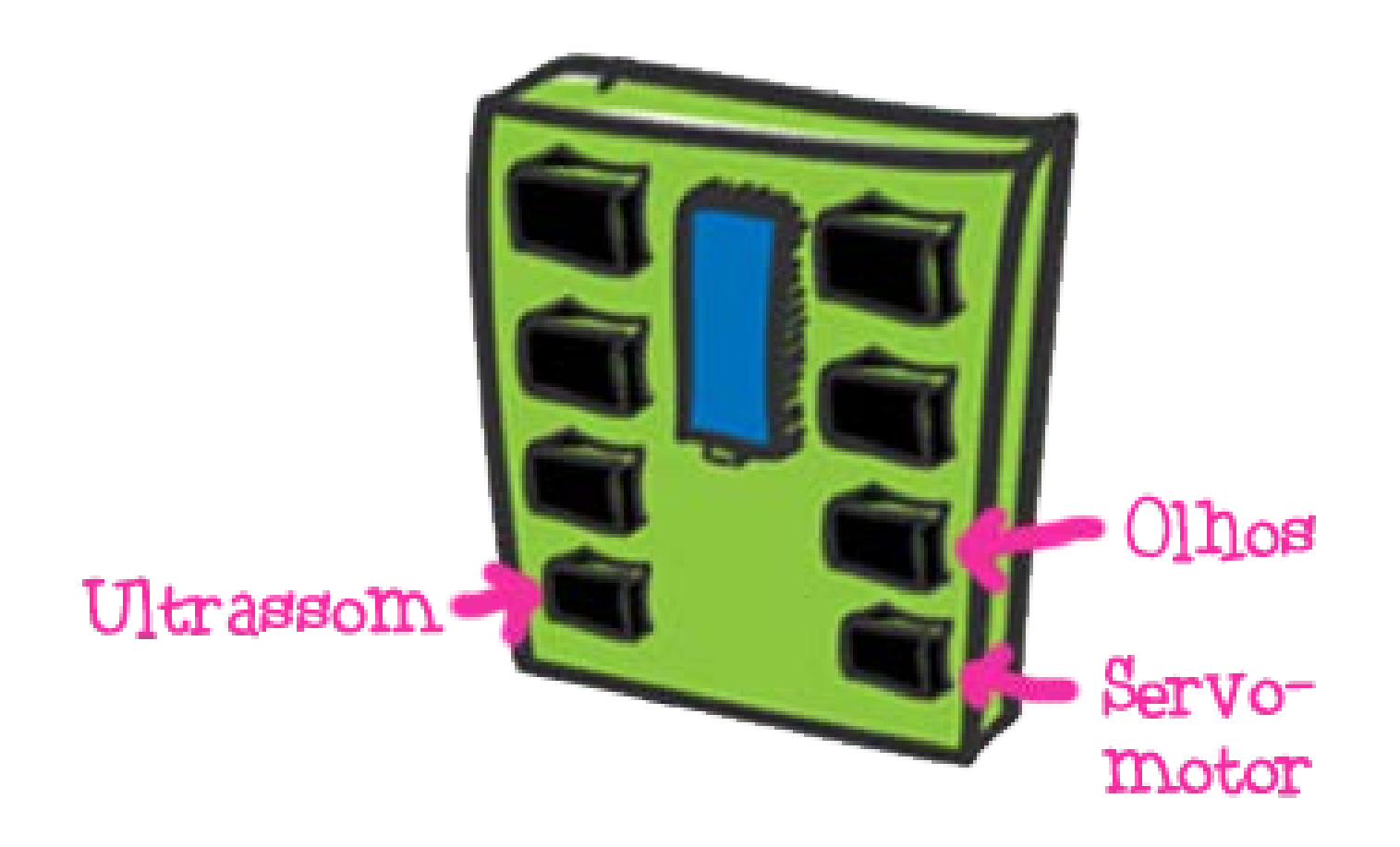

# **Programar o sensor**

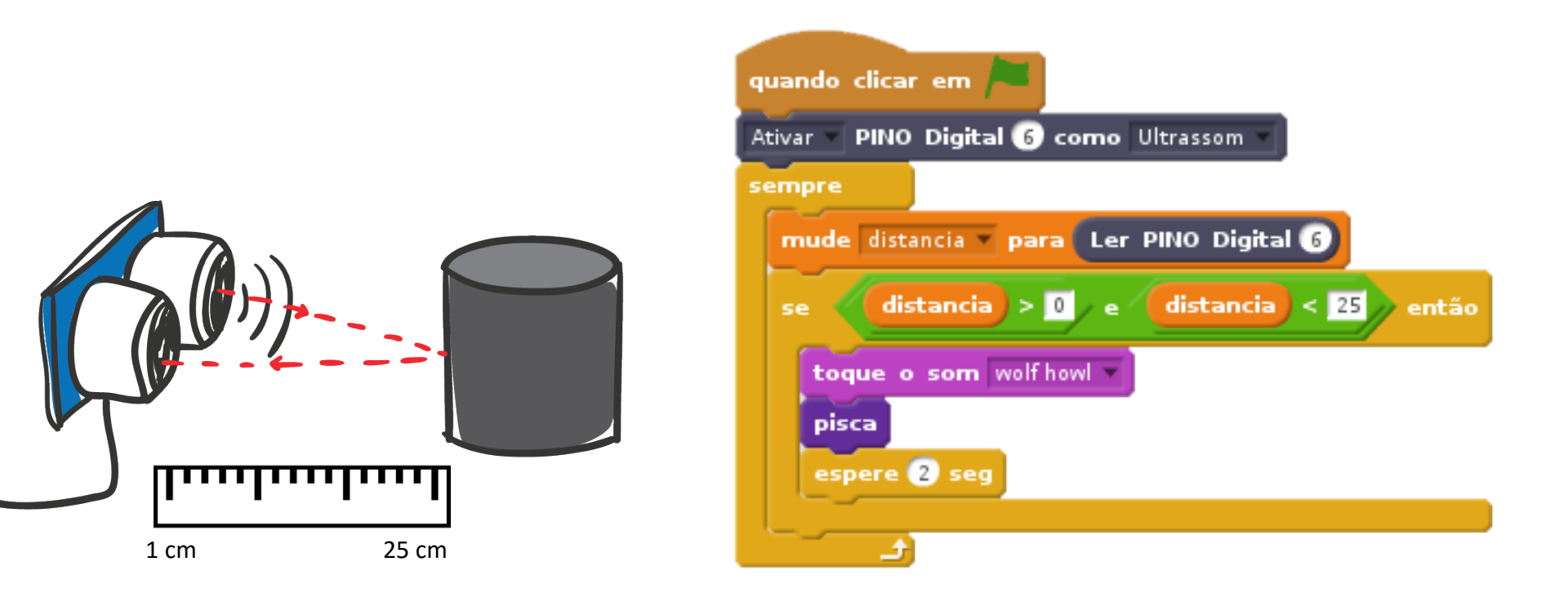

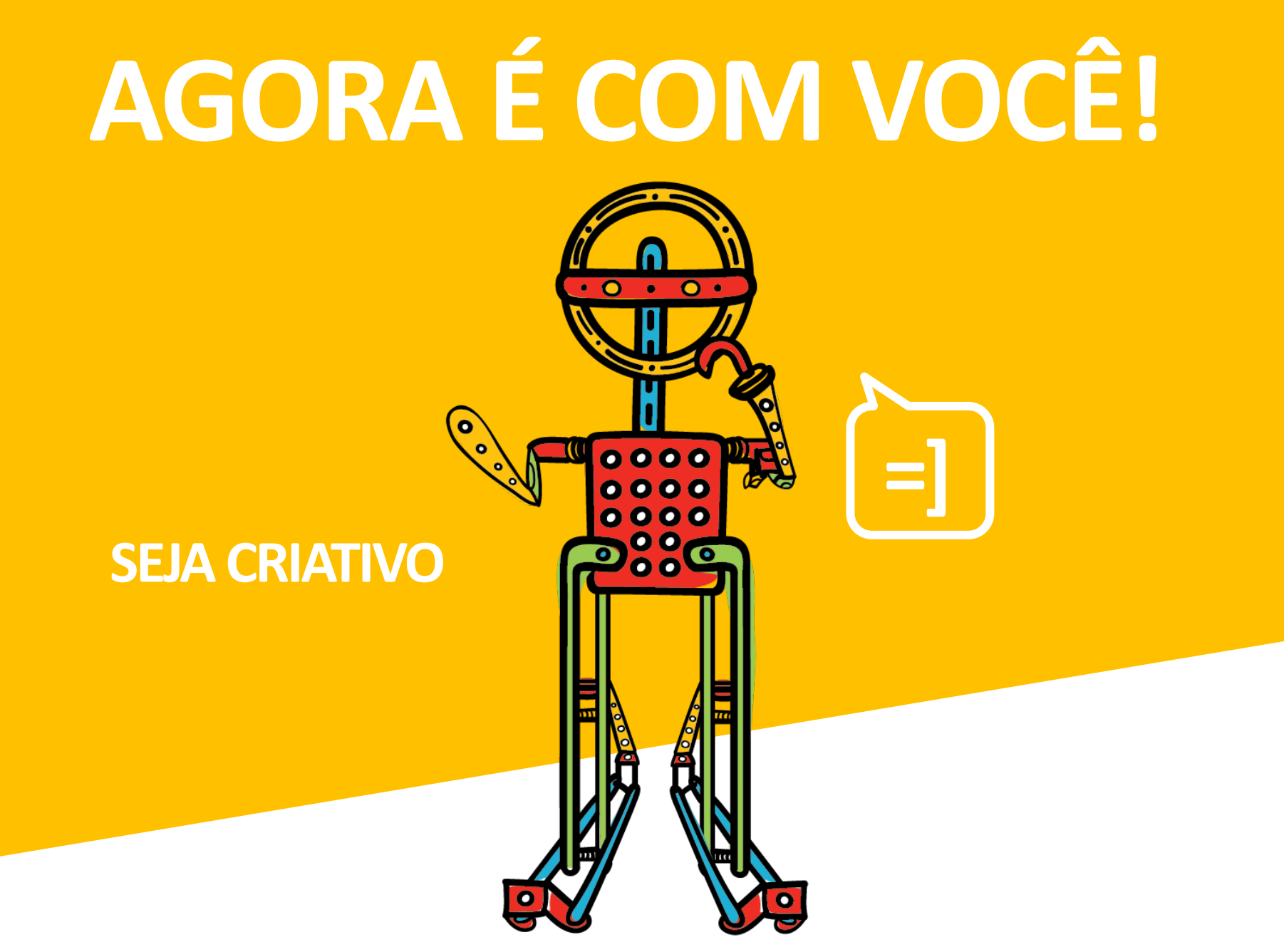

# Gravando um novo som

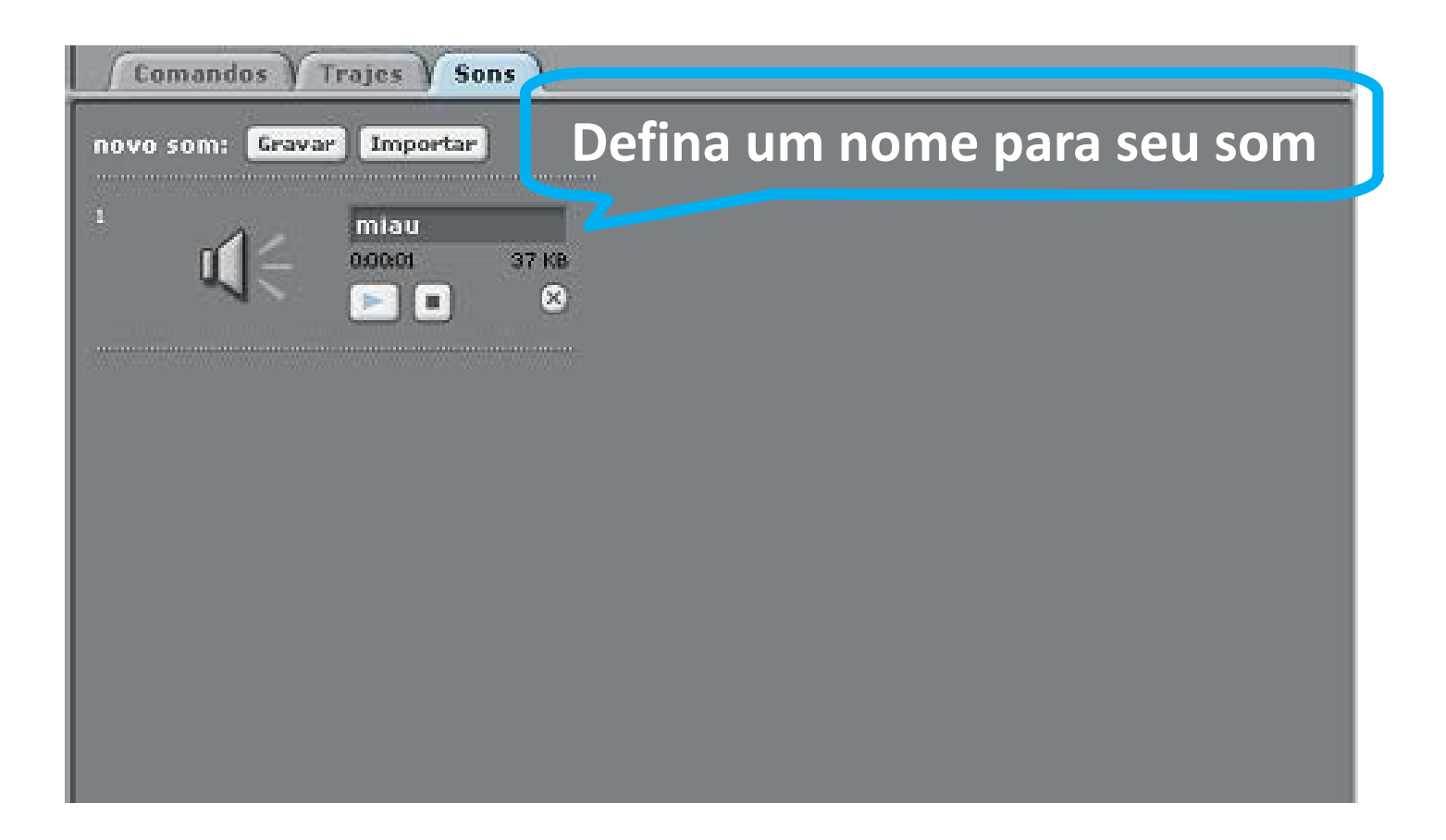

#### Passo 2: Vamos fazer Scratch controlar um Arduino?

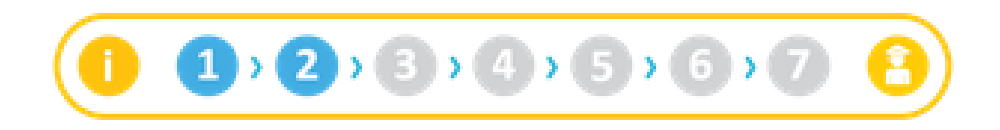

Passo 2.1. Conectando o Arduino ao Computador

Comece conectando o Arduino.

Conecte o Arduino ao seu PC

Veja como fazer:

- Se o Arduino Nano que você recebeu ainda não estiver espetado no protoboard (a plaquinha cheia de furos), espete-o
  como na figura abaixo, deixando o conector para o cabo USB com a ponta para fora.
- · Conecte o plugue menor (mini USB) do cabo no Arduino, como na figura.
- · Conecte a ponta maior (USB normal) do cabo em uma entrada USB do seu computador. Pode ser qualquer uma.

Observe se o LED de energia do Arduino acendeu

#### Mais informações

Boneco com Scratchboard: http://www.computacaonaescola.ufsc.br/?page\_id=174

Boneco com protoboard convencional: http://www.computacaonaescola.ufsc.br/?page\_id=181

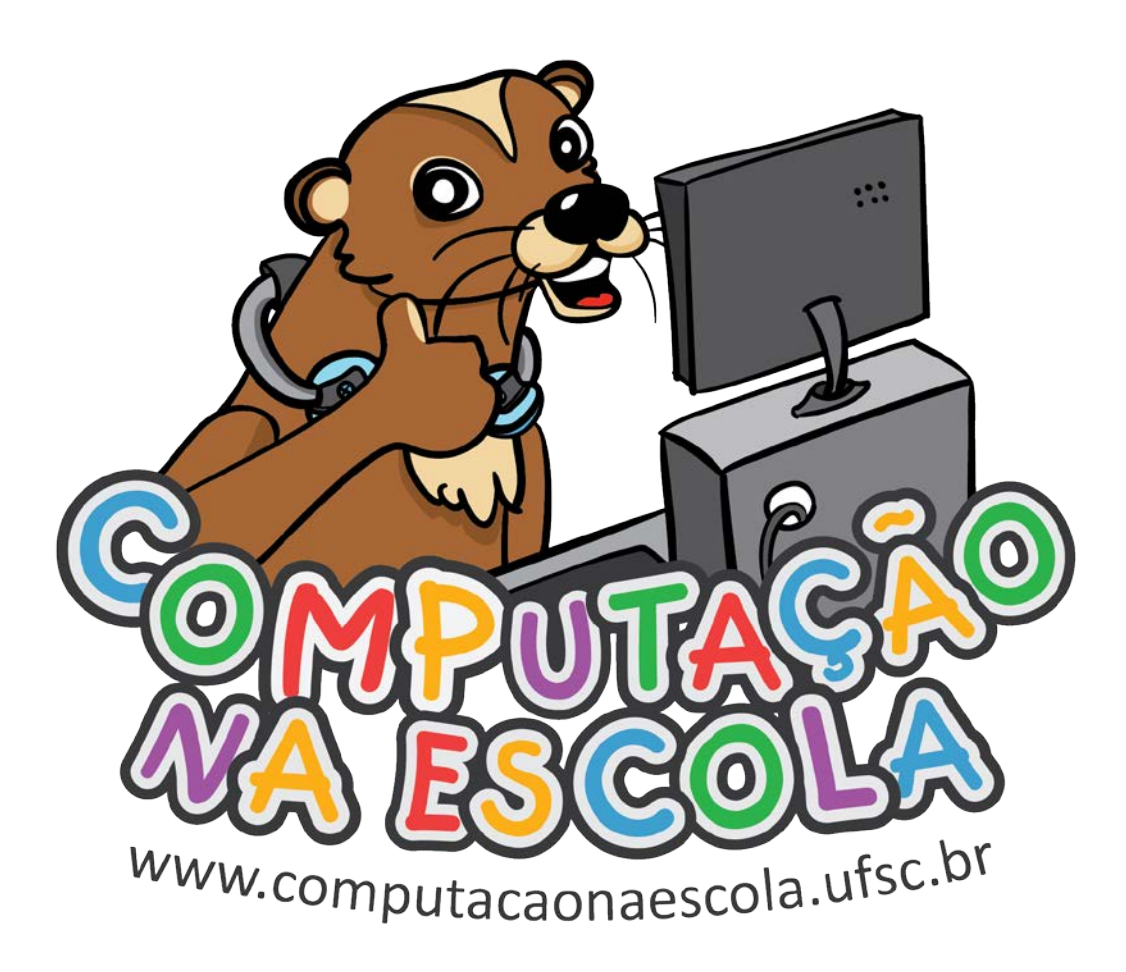

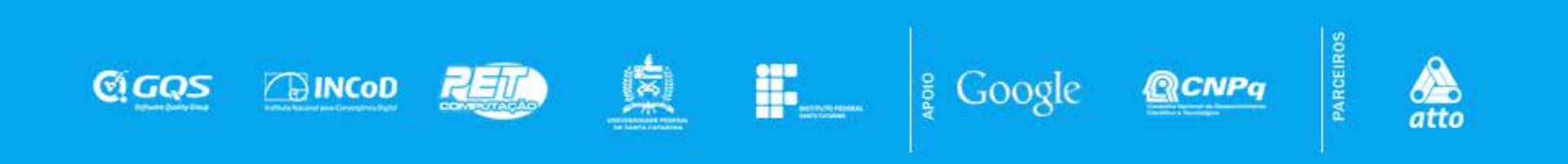